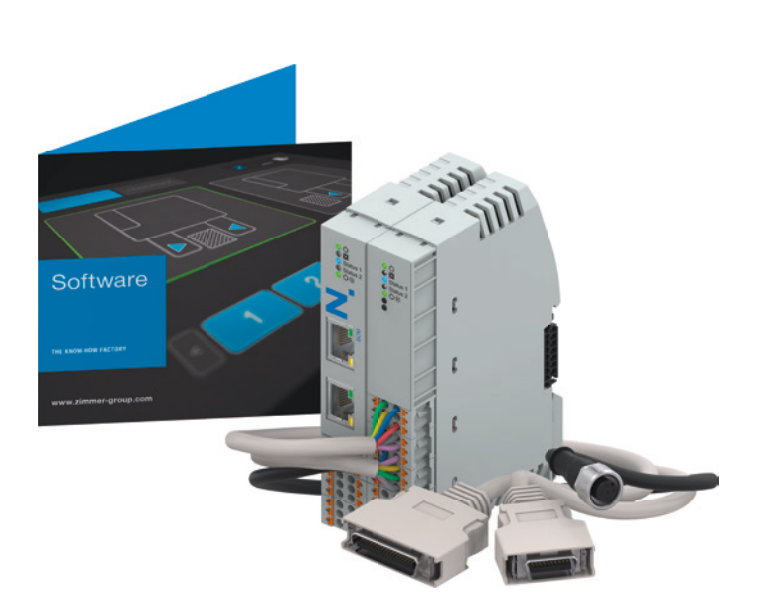

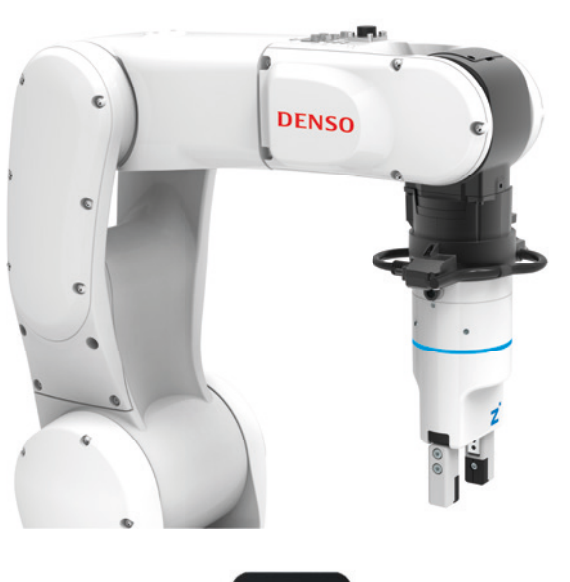

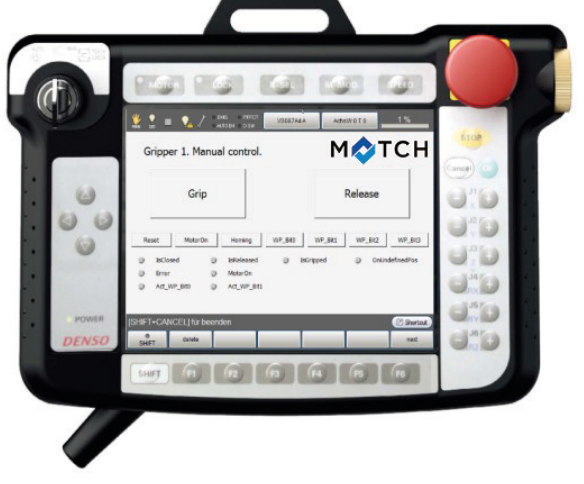

# MONTAGE- UND BETRIEBSANLEITUNG

Roboterspezifisches SCM und Comfort App für Denso-Roboter

DDOC01259

THE KNOW-HOW FACTORY

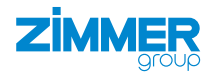

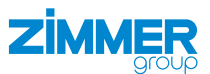

# Glossar

| Parameter   | Erklärung                                                                                              |
|-------------|----------------------------------------------------------------------------------------------------|
| Cmd_Grip    | Bewegungsbefehl zum Greifen des Werkstücks                                                             |
| Cmd_Release | Bewegungsbefehl zum Loslassen des Werkstücks                                                           |
| IsReleased  | Greifer meldet, dass er geöffnet ist.                                                                  |
| IsGrasped   | Greifer hat das Werkstück gegriffen und die Position ist innerhalb des eingelernten Werkstückfensters. |
| IsClosed    | Greifer hat gegriffen, aber kein Werkstück gefunden und steht darum auf der maximalen Position.        |

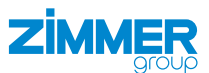

# Inhalt

| 1  | Mitgeltende Dokumente         1.1         Hinweise und Darstellungen in der Montage- und Betriebsanleitung | 5<br>5 |
|----|----------------------------------------------------------------------------------------------------|--------|
| 2  | Sicherheitshinweise                                                                                        | 6      |
| 3  | Bestimmungsgemäße Verwendung                                                                               | 6      |
| 4  | Personenqualifikation                                                                                      | 7      |
|    | 4.7 Elektrolachpersonal                                                                                    | 7      |
|    | 4.3 Unterwiesenes Personal                                                                                 | 7      |
|    | 4.4 Servicepersonal                                                                                        | 7      |
|    | 4.5 Zusätzliche Qualifikationen                                                                            | 7      |
| 5  | Produktbeschreibung                                                                                        | 8      |
| 6  | Funktionsbeschreibung                                                                                      | 9      |
|    | 6.1 LED-Anzeige                                                                                            | 9      |
|    | 6.1.1 LED-Anzeige Grundmodul                                                                               | 9      |
| _  | 6.1.2 LED-Arizeige IO-Modul                                                                                | 9      |
| (  | Technische Daten                                                                                           |        |
| 8  | Zubehor/Lieferumfang                                                                                       | 10     |
| 9  | Transport/Lagerung/Konservierung                                                                           | 10     |
| 10 | Montage                                                                                                    | 11     |
|    | 10.1 Hardware montieren                                                                                    | 11     |
|    | 10.1.1 Standardverdrahtung montieren                                                                       | 12     |
|    | 10.1.2 Verdrahtung der Roboter-IO-Karte                                                                    | 13     |
|    | 10.1.3 Standardverdrahtung für Einzelgreifer                                                               | 14     |
|    | 10.1.4 Standardverdrantung für zwei Greifer                                                                | 18     |
|    | 10.2 Energiezuführung montieren                                                                            | 10     |
|    | 10.2.1 Pin-Belegung monteren                                                                               |        |
|    | 10.2.2 Grundmodul Spannungsversorgung montieren                                                            |        |
|    | 10.2.3 IO-Modul Spannungsversorgung montieren                                                              | 20     |
|    | 10.2.4 IO-Link montieren                                                                                   | 21     |
| 11 | Installation HMI                                                                                           | 21     |
| 12 | Inbetriebnahme HMI                                                                                         | 21     |
| 13 | Installation Comfort App                                                                                   | 22     |
| 14 | Inbetriebnahme Comfort App                                                                                 | 23     |
|    | 14.1 Vorhandene Einrichtung löschen                                                                        | 23     |
|    | 14.2 Greiterkonfiguration erstellen                                                                        | 24     |
|    | 14.2.1 Anschlusstyp wanien                                                                                 |        |
|    | 14.2.2 Anschlusstyp Gripper                                                                                | 24     |
|    |                                                                                                    |        |
| 15 | Bealenung                                                                                                  |        |
|    | 15.1 Steuerungsprinzip des Greifers                                                                        |        |
|    | 13.2 Obersicht der gehenerten Roboterautrage                                                               | 34     |
| 16 | Fehlerdiagnose                                                                                             | 36     |

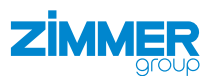

| 17 | RoHS-Erklärung        | 37 |
|----|-----------------------|----|
| 18 | Konformitätserklärung | 8  |
| 19 | Konformitätserklärung | 39 |

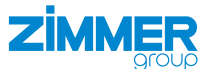

# **1** Mitgeltende Dokumente

# HINWEIS

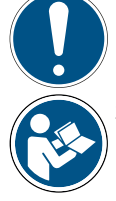

Lesen Sie die Montage- und Betriebsanleitung durch, bevor Sie das Produkt einbauen bzw. damit arbeiten.

Die Montage- und Betriebsanleitung enthält wichtige Hinweise für Ihre persönliche Sicherheit. Sie muss von allen Personen gelesen und verstanden werden, die in irgendeiner Produktlebensphase mit dem Produkt arbeiten oder zu tun haben.

Die folgenden aufgeführten Dokumente stehen auf unserer Internetseite <u>www.zimmer-group.com</u> zum Download bereit:

- Montage- und Betriebsanleitung
- Kataloge, Zeichnungen, CAD-Daten, Leistungsdaten
- Informationen zum Zubehör
- Technische Datenblätter
- Allgemeine Geschäftsbedingungen (AGB), unter anderem Informationen zur Gewährleistung.
- ⇒ Nur die aktuell über die Internetseite bezogenen Dokumente besitzen Gültigkeit.

"Produkt" ersetzt in dieser Montage- und Betriebsanleitung die Produktbezeichnung auf der Titelseite.

#### 1.1 Hinweise und Darstellungen in der Montage- und Betriebsanleitung

# GEFAHR

Dieser Hinweis warnt vor einer unmittelbar drohenden Gefahr für die Gesundheit und das Leben von Personen. Die Missachtung dieser Hinweise führt zu schweren Verletzungen, auch mit Todesfolge.

- Beachten Sie unbedingt die beschriebenen Maßnahmen zur Vermeidung dieser Gefahren.
- ⇒ Die Warnsymbole richten sich nach der Art der Gefahr.

#### WARNUNG

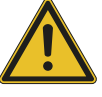

- Dieser Hinweis warnt vor einer möglichen gefährlichen Situation für die Gesundheit von Personen. Die Missachtung dieser Hinweise führt zu schweren Verletzungen oder gesundheitlichen Schäden.
- ▶ Beachten Sie unbedingt die beschriebenen Maßnahmen zur Vermeidung dieser Gefahren.
- ⇒ Die Warnsymbole richten sich nach der Art der Gefahr.

#### VORSICHT

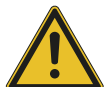

Dieser Hinweis warnt vor einer möglichen gefährlichen Situation für Personen. Die Missachtung dieser Hinweise führt zu leichten, reversiblen Verletzungen.

- Beachten Sie unbedingt die beschriebenen Maßnahmen zur Vermeidung dieser Gefahren.
- ⇒ Die Warnsymbole richten sich nach der Art der Gefahr.

#### HINWEIS

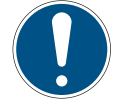

- Dieser Hinweis warnt vor möglichen Sach- oder Umweltschäden. Die Missachtung dieser Hinweise führt zu Schäden am Produkt oder der Umwelt.
- ▶ Beachten Sie unbedingt die beschriebenen Maßnahmen zur Vermeidung dieser Gefahren.
- ⇒ Die Warnsymbole richten sich nach der Art der Gefahr.

# INFORMATION

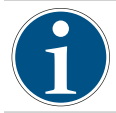

In dieser Kategorie sind nützliche Tipps für einen effizienten Umgang mit dem Produkt enthalten. Deren Nichtbeachtung führt zu keinen Schäden am Produkt. Diese Informationen enthalten keine gesundheits- und arbeitsschutzrelevanten Angaben.

# 2 Sicherheitshinweise

#### VORSICHT

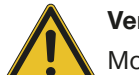

#### Verletzungsgefahr und Sachschaden bei Nichtbeachten

Montage, Inbetriebnahme, Wartung und Reparatur dürfen nur von qualifiziertem Fachpersonal gemäß dieser Montage- und Betriebsanleitung durchgeführt werden.

Das Produkt ist nach dem aktuellen Stand der Technik gebaut.

Es wird an industriellen Maschinen zur Kommunikation von IO-Link-Greifern mit einer Steuerung verwendet.

Gefahren können nur dann von dem Produkt ausgehen, wenn z. B.

- das Produkt nicht sachgerecht montiert, eingesetzt oder gewartet wird.
- das Produkt nicht bestimmungsgemäß verwendet wird.
- die örtlichen geltenden Vorschriften, Gesetze, Verordnungen oder Richtlinien nicht beachtet werden.
- ▶ Verwenden Sie das Produkt nur gemäß dieser Montage- und Betriebsanleitung und seiner technischen Daten.
- ⇒ Für eventuelle Schäden bei einer nicht bestimmungsgemäßen Verwendung haftet die Zimmer GmbH nicht. Das Risiko trägt allein der Betreiber.

# 3 Bestimmungsgemäße Verwendung

# HINWEIS

#### Sachschaden und Funktionsstörung bei Nichtbeachten

Das Produkt ist nur im Originalzustand, mit originalem Zubehör, ohne jegliche eigenmächtige Veränderung und innerhalb der vereinbarten Parametergrenzen und Einsatzbedingungen zu verwenden.

- Eine andere oder darüber hinausgehende Verwendung gilt als nicht bestimmungsgemäß.
- Betreiben Sie das Produkt nur unter Beachtung der zugehörigen Montage- und Betriebsanleitung.
- Betreiben Sie das Produkt nur in einem technischen Zustand, der den garantierten Parametern und Einsatzbedingungen entspricht.
- ⇒ Für eventuelle Schäden bei einer nicht bestimmungsgemäßen Verwendung haftet die Zimmer GmbH nicht. Das Risiko trägt allein der Betreiber.
- Das Produkt ist ausschließlich für den elektrischen Betrieb mit einer Versorgungsspannung von 24 V DC konzipiert.
- Der direkte Kontakt mit verderblichen Gütern/Lebensmitteln ist nicht zugelassen.

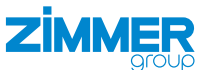

# 4 Personenqualifikation

# WARNUNG Verletzungsgefahr und Sachschaden bei unzureichender Qualifikation Wenn unzureichend qualifiziertes Personal Arbeiten am Produkt durchfüh

Wenn unzureichend qualifiziertes Personal Arbeiten am Produkt durchführt, können schwere Verletzungen und erheblicher Sachschaden verursacht werden.

- Lassen Sie alle Arbeiten am Produkt nur von qualifiziertem Personal durchführen.
- Lesen Sie das Dokument vollständig und stellen Sie sicher, dass Sie alles verstanden haben, bevor Sie mit dem Produkt arbeiten.
- Beachten Sie die landesspezifischen Unfallverhütungsvorschriften und die allgemeinen Sicherheitshinweise.

Die folgenden Qualifikationen sind Vorausssetzung für die verschiedenen Arbeiten am Produkt.

# 4.1 Elektrofachpersonal

Elektrofachpersonal ist aufgrund der fachlichen Ausbildung, Kenntnisse und Erfahrungen in der Lage, Arbeiten an elektrischen Anlagen auszuführen, mögliche Gefahren zu erkennen und zu vermeiden und kennt die relevanten Normen und Bestimmungen.

#### 4.2 Fachpersonal

Fachpersonal ist aufgrund der fachlichen Ausbildung, Kenntnisse und Erfahrungen in der Lage, die übertragenen Arbeiten auszuführen, mögliche Gefahren zu erkennen und zu vermeiden und kennt die relevanten Normen und Bestimmungen.

# 4.3 Unterwiesenes Personal

Unterwiesenes Personal wurde in einer Schulung durch den Betreiber über die Aufgaben und möglichen Gefahren bei unsachgemäßem Verhalten unterrichtet.

#### 4.4 Servicepersonal

Servicepersonal ist aufgrund der fachlichen Ausbildung, Kenntnisse und Erfahrungen in der Lage, die übertragenen Arbeiten auszuführen und mögliche Gefahren zu erkennen und zu vermeiden.

#### 4.5 Zusätzliche Qualifikationen

Personen, die mit dem Produkt arbeiten, müssen mit den gültigen Sicherheitsvorschriften und Gesetzen sowie den in diesem Dokument genannten Normen, Richtlinien und Gesetzen vertraut sein.

Personen, die mit dem Produkt arbeiten, müssen die betrieblich erteilte Berechtigung besitzen, dieses Produkt in Betrieb zu nehmen, zu programmieren, zu parametrieren, zu bedienen, zu warten und auch außer Betrieb zu nehmen.

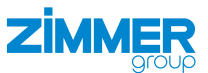

# 5 Produktbeschreibung

Das Smart Communication Module (SCM) dient als Gateway zwischen den Greifern und der Robotersteuerung. Das SCM kann über die HMI-Software oder die Comfort App konfiguriert.werden. Über die Comfort App auf dem Roboterbedienteil können die Greifer gesteuert werden.

Mit der Comfort App können Greifer der Zimmer GmbH direkt vom Roboterbedienteil aus gesteuert und generierte Roboteraufträge parametriert werden.

Die generierten Roboteraufträge erleichtern die Verwendung von Greifern der Zimmer GmbH im Kundenprogramm und reduzieren die Entwicklungszeit.

Die Namen der neu parametrierten Roboteraufträge bleiben unverändert. Dadurch muss das Basisprogramm bei Konfigurationsänderungen nicht geändert werden.

Die Abbildung zeigt vereinfacht den Aufbau des gesamten Systems. Alle Teile zur elektrischen Verbindung eines Greifers mit dem Roboter sind enthalten oder sind als optionales Zubehör bei der Zimmer GmbH erhältlich.

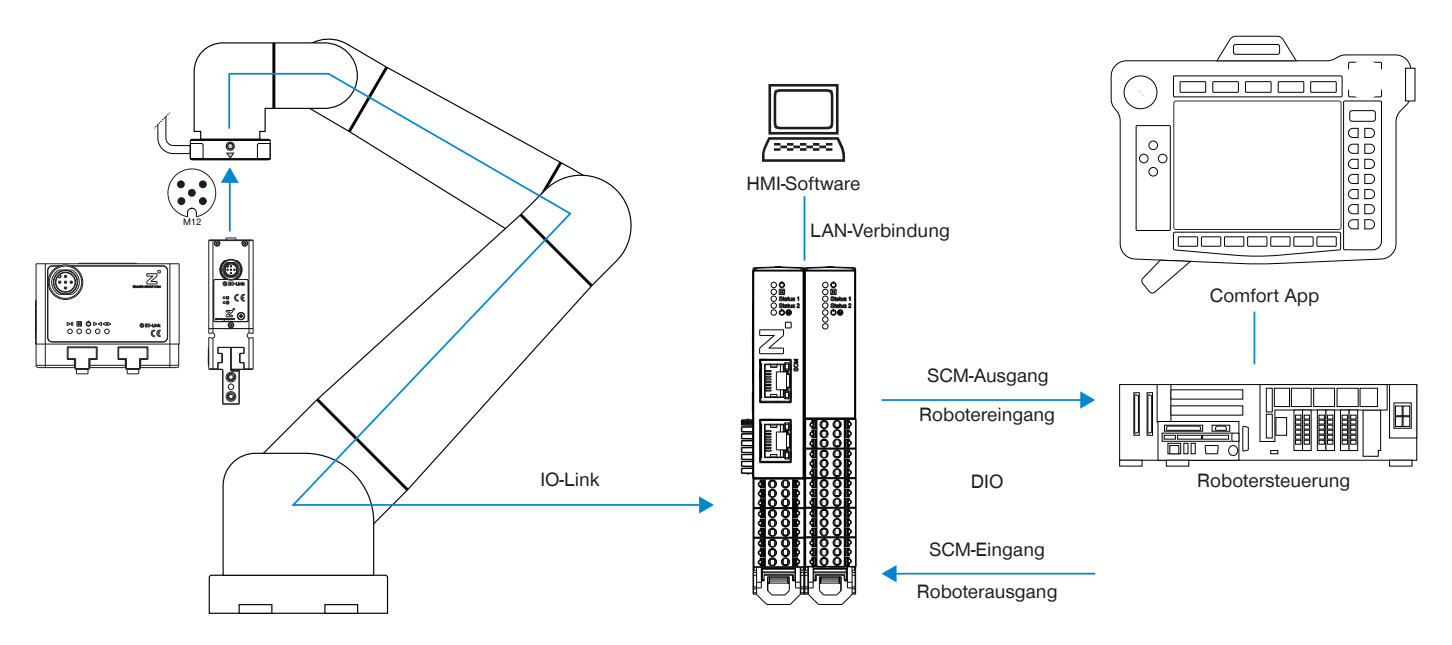

Installationsschritte:

- Montieren Sie die Hardware.
- Stellen Sie die elektrischen Anschlüsse an der Robotersteuerung her.
- ▶ Installieren Sie die HMI-Software und teachen Sie die Werkstücke.
- ▶ Installieren Sie die Comfort App, siehe Bedienungsanleitung zur roboterspezifischen Comfort App.

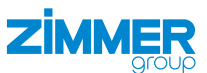

# 6 Funktionsbeschreibung

# 6.1 LED-Anzeige

Die LED-Anzeige ist auf jedem Teilmodul vorhanden. Das linke Modul ist mit den Netzwerkbuchsen das Grundmodul und das rechte Modul mit dem digitalen IO das IO-Modul.

# 6.1.1 LED-Anzeige Grundmodul

| Name       | Zustand    | Funktion                                                                             |
|------------|------------|--------------------------------------------------------------------------------------|
| Ċ          | Dauerlicht | Betriebsspannung in Ordnung                                                          |
|            | Blinkend   | HMI ist verbunden, das SCM teacht IO-Link-Device.                                    |
|            | Blinkend   | HMI übernimmt die Steuerung, die IO-Modul-LEDs sind aus.                             |
|            | aus        | Betriebsspannung nicht in Ordnung                                                    |
| X          | Dauerlicht | Fehler liegt vor.                                                                    |
|            | Blinkend   | Externer Fehler liegt vor (siehe Kapitel "Fehlerdiagnose").                          |
| Status 1/2 | aus        | HMI ist verbunden.                                                                   |
| (IO-Link-  | Dauerlicht | HMI ist getrennt, IO-Link-Device hat einen Fehler.                                   |
| Device)    | Blinkend   | IO-Link-Device ist getrennt.                                                         |
|            | Dauerlicht | HMI ist getrennt, IO-Link-Device befindet sich offen oder geschlossen im Stillstand. |
|            | Dauerlicht | HMI ist getrennt, IO-Link-Device befindet sich in Bewegung oder auf dem Werkstück.   |
| Ċ          | Dauerlicht | Aktorspannung in Ordnung                                                             |
| (P 24 V)   | aus        | Aktorspannung nicht in Ordnung                                                       |

# 6.1.2 LED-Anzeige IO-Modul

| Name                 | Zustand    | Funktion                                                      |
|----------------------|------------|---------------------------------------------------------------|
| Ċ                    | Dauerlicht | Betriebsspannung in Ordnung                                   |
|                      | aus        | HMI ist getrennt, Betriebsspannung nicht in Ordnung.          |
|                      |            | HMI ist verbunden, Betriebsspannung in Ordnung.               |
| X                    | Dauerlicht | Fehler liegt vor.                                             |
|                      | Blinkend   | • Externer Fehler liegt vor (siehe Kapitel "Fehlerdiagnose"). |
| Status 1/2           | aus        | HMI ist verbunden, das IO-Modul ist inaktiv.                  |
| (IO-Link-<br>Device) | Dauerlicht | Greifer hat Fahrauftrag Richtung release.                     |
| Device               | Dauerlicht | Greifer hat Fahrauftrag Richtung grasp.                       |
| ΰM                   | Dauerlicht | Aktorspannung in Ordnung                                      |
| (P 24 V)             | aus        | Aktorspannung nicht in Ordnung                                |
| -                    | Inaktiv    | -                                                             |

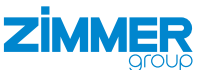

# 7 Technische Daten

#### INFORMATION

Entnehmen Sie die Informationen dem technischen Datenblatt auf unserer Internetseite.
 Diese variieren innerhalb der Baureihe konstruktionsbedingt.

# 8 Zubehör/Lieferumfang

#### INFORMATION

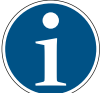

Bei der Verwendung von nicht durch die Zimmer GmbH vertriebenem oder autorisiertem Zubehör kann die Funktion des Produkts nicht gewährleistet werden. Das Zubehör der Zimmer GmbH ist speziell auf die einzelnen Produkte zugeschnitten.

Entnehmen Sie Informationen zu optionalem und im Lieferumfang befindlichem Zubehör unserer Internetseite.

# 9 Transport/Lagerung/Konservierung

- ► Transportieren und lagern Sie das Produkt ausschließlich in der Originalverpackung.
- Achten Sie beim Transport darauf, dass keine unkontrollierten Bewegungen stattfinden können, wenn das Produkt bereits an der übergeordneten Maschineneinheit montiert ist.
  - Prüfen Sie vor Inbetriebnahme und nach einem Transport alle Energie- und Kommunikationsverbindungen sowie alle mechanischen Verbindungen.
- ► Unterziehen Sie alle Komponenten einer Sichtkontrolle.

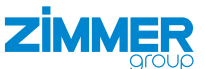

# 10 Montage

# 

Verletzungsgefahr durch unkontrollierte Bewegungen

Verletzungsgefahr bei unkontrollierten Bewegungen der Maschine oder Anlage, in die das Produkt eingebaut werden soll.

- Schalten Sie die Energiezuführung der Maschine vor allen Arbeiten aus.
- Sichern Sie die Energiezuführung vor unbeabsichtigtem Einschalten.
- ▶ Überprüfen Sie die Maschine auf eventuell vorhandene Restenergie.

# VORSICHT

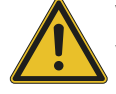

#### Verletzungsgefahr durch unkontrollierte Bewegungen

Verletzungsgefahr bei unkontrollierten Bewegungen des Produkts bei Anschluss der Energiezuführung.

- Schalten Sie die Energiezuführung des Produkts vor allen Arbeiten aus.
- Sichern Sie die Energiezuführung vor unbeabsichtigtem Einschalten.
- ▶ Überprüfen Sie das Produkt auf eventuell vorhandene Restenergie.

# 10.1 Hardware montieren

Das Produkt ist für die Montage auf einer handelsüblichen Hutschiene mit 35 mm Breite vorgesehen.

Die Einbaulage kann dabei stehend auf der Hutschiene oder hängend (Hutschiene im Schaltschrank montiert) erfolgen.

▶ Halten Sie auf der Seite der Lüftungsschlitze des Produkts einen Freiraum von jeweils 5 cm zur Luftzirkulation ein.

# INFORMATION

Entnehmen Sie weitere Informationen dem Schaltplan auf unserer Internetseite.

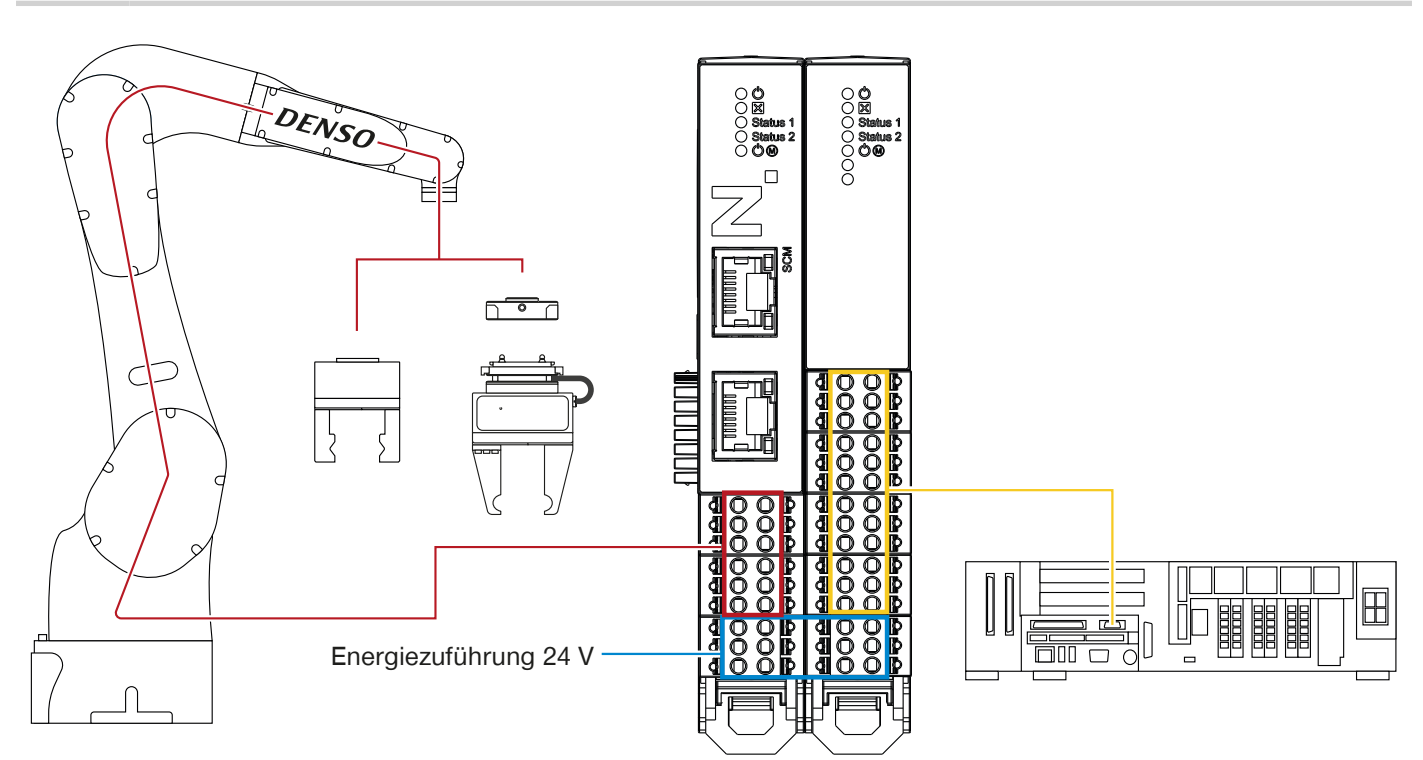

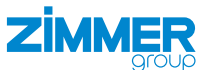

# 10.1.1 Standardverdrahtung montieren

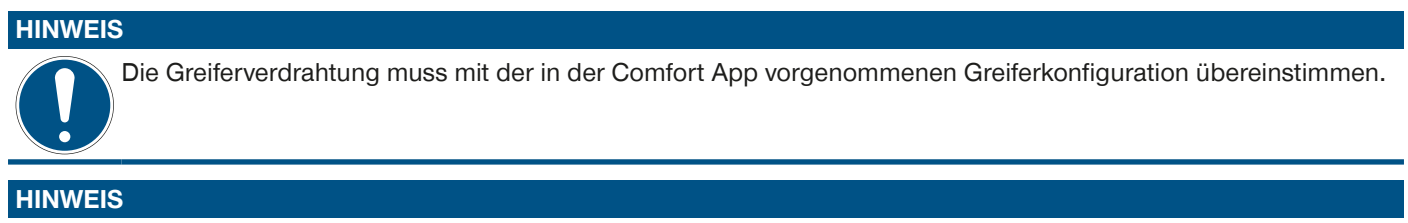

Da die Robotersteuerung nicht ausreichend Leistung zur Verfügung stellt, ist ein externes Netzteil notwendig für die Spannungsversorgung von 24 V.

Die Anschlussbelegung der Robotereingänge und Roboterausgänge finden Sie in der Hersteller-Dokumentation. Die Anschlussbelegung der SCM-Eingänge und SCM-Ausgänge finden Sie in der Montage- und Betriebsanleitung des SCM. Die Montage- und Betriebsanleitung des SCM wird zusammen mit dem Zimmer-HMI heruntergeladen.

▶ Beachten Sie den Potenzialausgleich durch Verbinden der GND/0V-Potenziale von SCM und Robotersteuerung.

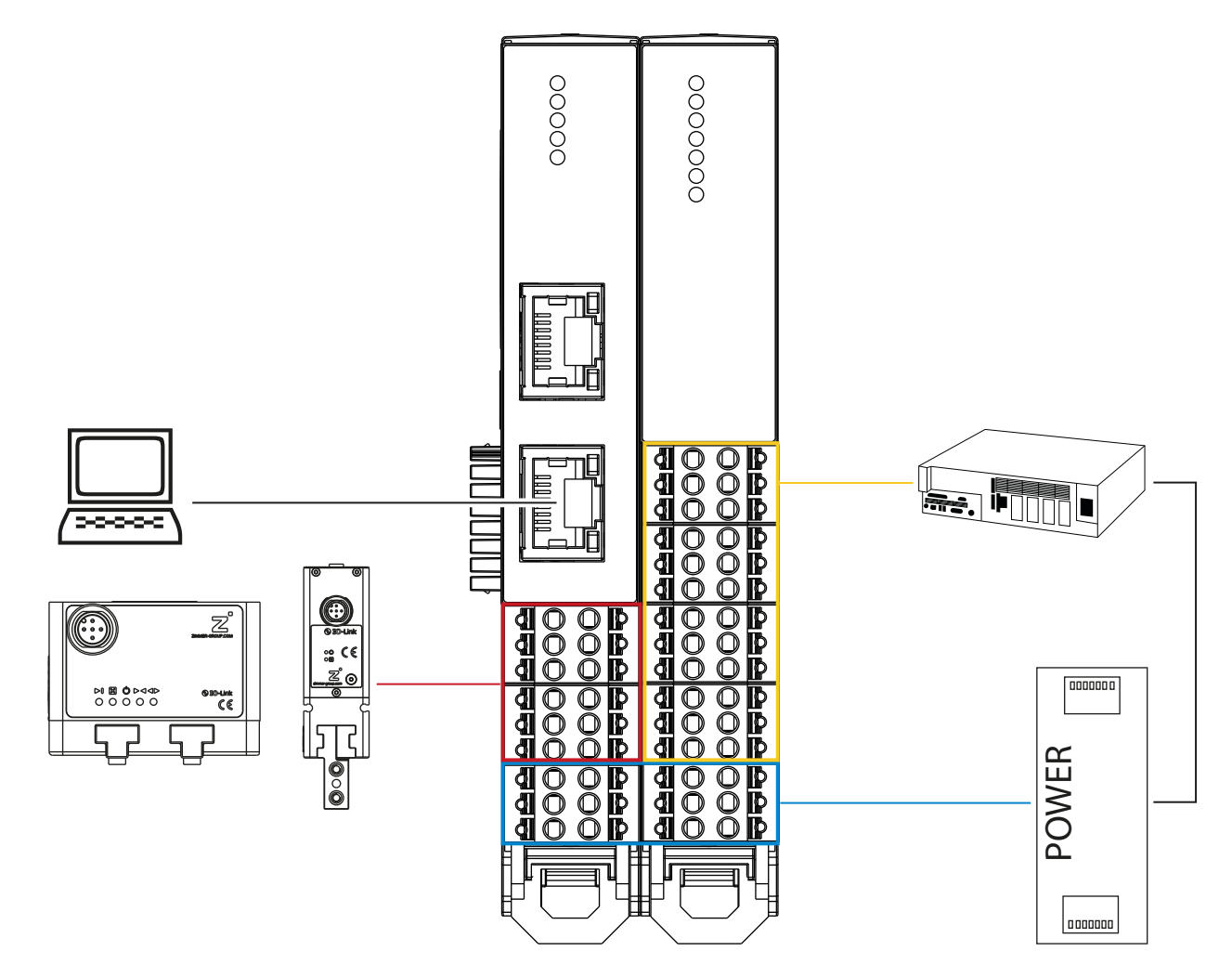

Die Standardverdrahtung entspricht der Standardkonfiguration in der Comfort App. Wenn Sie die Standardverdrahtung durchführen und die Standardkonfiguration in der Comfort App beibehalten, funktionieren Ihre Greifer mit dem Roboter. Sie haben die Möglichkeit die Standardverdrahtung zu ändern.

Ein Grund für die Änderung der Standardverdrahtung ist, wenn die Robotereingangs- und Roboterausgangsnummern bereits für eine andere externe Anwendung verwendet werden und Sie diese somit nicht den Greiferfunktionen zuordnen können.

Ein weiterer Grund ist, wenn Sie an Ihrem Roboter mehr als acht Robotereingänge und acht Roboterausgänge den Greiferfunktionen zuweisen können. In diesem Fall können Sie die volle Funktionalität des SCM nutzen, indem Sie alle SCM-Eingänge und SCM-Ausgänge den Robotereingängen- und Roboterausgängen zuweisen.

![](_page_12_Picture_1.jpeg)

# 10.1.2 Verdrahtung der Roboter-IO-Karte

Mini-IO oder Hand-IO können an der Denso-Robotersteuerung verwendet werden. Standardeinstellung für die Comfort App ist Hand-IO-Eingang Hin1 - 8 und Hand-IO-Ausgang Hout1 - 8.

#### INFORMATION

 $\mathbf{1}$ 

Entnehmen Sie weitere Informationen zur Robotersteuerung der Hersteller-Dokumentation.

#### 10.1.2.1 Anschlussbelegung Hand-IO-Eingang und Hand-IO-Ausgang [PNP-Typ]

Ansicht Kabelseite

![](_page_12_Figure_9.jpeg)

|            | Nomo                                               | Anochluce Nr  | Drahtfarbe |           |  |
|------------|----------------------------------------------------|---------------|------------|-----------|--|
| Kiemme-Nr. | Name                                               | Anschluss-Mr. | Standard   | Verstärkt |  |
| 1          | Hand-IO-Ausgang                                    | 64            | Schwarz    | Blau      |  |
| 2          | Hand-IO-Ausgang                                    | 65            | Braun      | Gelb      |  |
| 3          | Hand-IO-Ausgang                                    | 66            | Schwarz    | Grün      |  |
| 4          | Hand-IO-Ausgang                                    | 67            | Braun      | Rot       |  |
| 5          | Hand-IO-Ausgang                                    | 68            | Rot        | Violett   |  |
| 6          | Hand-IO-Ausgang                                    | 69            | Orange     | Blau      |  |
| 7          | Hand-IO-Ausgang                                    | 70            | Gelb       | Gelb      |  |
| 8          | Hand-IO-Ausgang                                    | 71            | Grün       | Grün      |  |
| 9          | Hand-IO-Eingang                                    | 48            | Blau       | Rot       |  |
| 10         | Hand-IO-Eingang                                    | 49            | Violett    | Violett   |  |
| 11         | Hand-IO-Eingang                                    | 50            | Rosa       | Weiß      |  |
| 12         | Hand-IO-Eingang                                    | 51            | Rosa       | Weiß      |  |
| 13         | Hand-IO-Eingang                                    | 52            | Weiß       | Weiß      |  |
| 14         | Hand-IO-Eingang                                    | 53            | Weiß       | Weiß      |  |
| 15         | Hand-IO-Eingang                                    | 54            | Weiß       | Weiß      |  |
| 16         | Hand-IO-Eingang                                    | 55            | Weiß       | Braun     |  |
| 17         | Stromausgang (0 V DC)<br>(externe/interne Quelle)  | -             | Weiß       | Braun     |  |
| 18         | Stromausgang (24 V DC)<br>(externe/interne Quelle) | -             | Weiß       | Braun     |  |
| 19         | -                                                  | -             | Weiß       | Braun     |  |
| 20         | -                                                  | -             | Weiß       | Braun     |  |

![](_page_13_Picture_1.jpeg)

# 10.1.3 Standardverdrahtung für Einzelgreifer

| SCM-Eingang und SCM-Ausgang |               |                  |  |
|-----------------------------|---------------|------------------|--|
|                             | Basic Greifer | Advanced Greifer |  |
| Cmd_Release                 | Out1          | Out1             |  |
| Cmd_Grip                    | Out2          | Out2             |  |
| Cmd_Reset                   | Out3          | Out3             |  |
| Cmd_MotorOn                 | -             | Out4             |  |
| Cmd_Homing                  | -             | Out5             |  |
| Cmd_WP_Bit0                 | Out6          | Out6             |  |
| Cmd_WP_Bit1                 | Out7          | Out7             |  |
| Cmd_WP_Bit2                 | -             | -                |  |
| Cmd_WP_Bit3                 | -             | -                |  |
| IsReleased                  | In1           | In1              |  |
| IsGripped                   | In2           | In2              |  |
| IsClosed                    | In3           | In3              |  |
| OnUndefinedPos              | In4           | In4              |  |
| Error                       | In5           | In5              |  |
| MotorOn                     | -             | In6              |  |
| HomingOk                    | -             | -                |  |
| Act_WP_Bit0                 | In7           | In7              |  |
| Act_WP_Bit1                 | In8           | In8              |  |
| Act_WP_Bit2                 | -             | -                |  |
| Act_WP_Bit3                 | -             | -                |  |

![](_page_14_Picture_0.jpeg)

Die folgende Abbildung zeigt die Standardverdrahtung für den Advanced Greifer:

![](_page_14_Figure_3.jpeg)

![](_page_15_Picture_1.jpeg)

# 10.1.3.1 Basic Greifer

Wenn Sie die Standardverdrahtung beibehalten ist es möglich, die Werkstücknummern 1 bis 7 zu adressieren, da der SCM-Eingang Cmd\_WP\_Bit3 und der SCM-Ausgang Act\_WP\_Bit3 nicht verbunden sind.

Weichen Sie von der Standardverdrahtung ab und ergänzen Sie die notwendigen Signale in der Verdrahtung, um alle Werkstücknummern von 1 bis 15 anzusprechen. Eine entsprechende Zuordnung der SCM-Eingänge und SCM-Ausgänge in der Comfort App ist erforderlich.

| SCM-Anschluss                                                                                                    | Befehl                                                                                                    | Farbe                                                                                       | Roboterausgang                                                                                                    |
|----------------------------------------------------------------------------------------------------|----------------------------------------------------------------------------------------------------|---------------------------------------------------------------------------------------------|----------------------------------------------------------------------------------------------------|
| 1                                                                                                    | Cmd_Release                                                                                                    | Weiß                                                                                        | Hout1                                                                                                    |
| 2                                                                                                    | Cmd_Grip                                                                                                    | Braun                                                                                       | Hout2                                                                                                    |
| 3                                                                                                    | Cmd_Reset                                                                                                    | Grün                                                                                        | Hout3                                                                                                    |
| 4                                                                                                    | -                                                                                                    | -                                                                                           | -                                                                                                    |
| 5                                                                                                    | -                                                                                                    | -                                                                                           | -                                                                                                    |
| 6                                                                                                    | -                                                                                                    | -                                                                                           | -                                                                                                    |
| 7                                                                                                    | -                                                                                                    | -                                                                                           | -                                                                                                    |
| 8                                                                                                    | -                                                                                                    | -                                                                                           | -                                                                                                    |
| 9                                                                                                    | Cmd_WP_Bit0                                                                                                    | Schwarz                                                                                     | Hout6                                                                                                    |
| 10                                                                                                    | Cmd_WP_Bit1                                                                                                    | Violett                                                                                     | Hout7                                                                                                    |
| 11                                                                                                    | Cmd_WP_Bit2                                                                                                    | Grau/Rosa                                                                                   | (Hout8)                                                                                                    |
| 12                                                                                                    | Cmd_WP_Bit3                                                                                                    | Rot/Blau                                                                                    | -                                                                                                    |
|                                                                                                    |                                                                                                    |                                                                                             |                                                                                                    |
| SCM-Anschluss                                                                                                    | Rückmeldung                                                                                                    | Farbe                                                                                       | Robotereingang                                                                                                    |
| SCM-Anschluss<br>1                                                                                                    | Rückmeldung<br>IsReleased                                                                                                    | <b>Farbe</b><br>Weiß                                                                        | Robotereingang<br>Hin1                                                                                                    |
| SCM-Anschluss 1 2                                                                                                    | Rückmeldung<br>IsReleased<br>IsGripped                                                                                                    | <b>Farbe</b><br>Weiβ<br>Braun                                                               | Robotereingang<br>Hin1<br>Hin2                                                                                                    |
| SCM-Anschluss 1 2 3                                                                                                    | Rückmeldung<br>IsReleased<br>IsGripped<br>IsClosed                                                                                             | Farbe<br>Weiß<br>Braun<br>Grün                                                              | Robotereingang<br>Hin1<br>Hin2<br>Hin3                                                                                                  |
| SCM-Anschluss 1 2 3 4                                                                                                    | RückmeldungIsReleasedIsGrippedIsClosedOnUndefinedPos                                                                                           | Farbe<br>Weiß<br>Braun<br>Grün<br>Gelb                                                      | Robotereingang<br>Hin1<br>Hin2<br>Hin3<br>Hin4                                                                                          |
| SCM-Anschluss           1           2           3           4           5                                                     | RückmeldungIsReleasedIsGrippedIsClosedOnUndefinedPosError                                                                                      | Farbe<br>Weiß<br>Braun<br>Grün<br>Gelb<br>Grau                                              | Robotereingang<br>Hin1<br>Hin2<br>Hin3<br>Hin4<br>Hin5                                                                                  |
| SCM-Anschluss           1           2           3           4           5           6                                         | RückmeldungIsReleasedIsGrippedIsClosedOnUndefinedPosError-                                                                                     | Farbe<br>Weiß<br>Braun<br>Grün<br>Gelb<br>Grau<br>-                                         | Robotereingang<br>Hin1<br>Hin2<br>Hin3<br>Hin4<br>Hin5<br>-                                                                             |
| SCM-Anschluss           1           2           3           4           5           6           7                             | Rückmeldung         IsReleased         IsGripped         IsClosed         OnUndefinedPos         Error         -         -                     | Farbe<br>Weiß<br>Braun<br>Grün<br>Gelb<br>Grau<br>-                                         | Robotereingang<br>Hin1<br>Hin2<br>Hin3<br>Hin4<br>Hin5<br>-                                                                             |
| SCM-Anschluss         1         2         3         4         5         6         7         8                                 | RückmeldungIsReleasedIsGrippedIsClosedOnUndefinedPosError                                                                                      | Farbe<br>Weiß<br>Braun<br>Grün<br>Gelb<br>Grau<br>-<br>-                                    | Robotereingang<br>Hin1<br>Hin2<br>Hin3<br>Hin4<br>Hin5<br>-<br>-                                                                        |
| SCM-Anschluss         1         2         3         4         5         6         7         8         9                       | Rückmeldung         IsReleased         IsGripped         IsClosed         OnUndefinedPos         Error         -         -         Act_WP_Bit0 | Farbe<br>Weiß<br>Braun<br>Grün<br>Gelb<br>Grau<br>-<br>-<br>-<br>Schwarz                    | Robotereingang<br>Hin1<br>Hin2<br>Hin3<br>Hin4<br>Hin5<br>-<br>-<br>-<br>Hin6                                                           |
| SCM-Anschluss         1         2         3         4         5         6         7         8         9         10            | RückmeldungIsReleasedIsGrippedIsClosedOnUndefinedPosErrorAct_WP_Bit0Act_WP_Bit1                                                                | Farbe<br>Weiß<br>Braun<br>Grün<br>Gelb<br>Grau<br>-<br>-<br>-<br>Schwarz<br>Violett         | Robotereingang<br>Hin1<br>Hin2<br>Hin3<br>Hin4<br>Hin5<br>-<br>-<br>-<br>Hin6<br>Hin7                                                   |
| SCM-Anschluss         1         2         3         4         5         6         7         8         9         10         11 | RückmeldungIsReleasedIsGrippedIsClosedOnUndefinedPosErrorAct_WP_Bit0Act_WP_Bit1Act_WP_Bit2                                                     | Farbe<br>Weiß<br>Braun<br>Grün<br>Gelb<br>Grau<br>-<br>-<br>Schwarz<br>Violett<br>Grau/Rosa | Robotereingang         Hin1         Hin2         Hin3         Hin4         Hin5         -         -         Hin6         Hin7         - |

![](_page_16_Picture_1.jpeg)

# 10.1.3.2 Advanced Greifer

Wenn Sie die Standardverdrahtung beibehalten ist es möglich, die Werkstücknummern 1 bis 3 zu adressieren, da die SCM-Eingänge (Cmd\_WP\_Bit2 und Cmd\_WP\_Bit3) und SCM-Ausgänge (Act\_WP\_Bit2 und Act\_WP\_Bit3) nicht verbunden sind.

Weichen Sie von der Standardverdrahtung ab und ergänzen Sie die notwendigen Signale in der Verdrahtung, um alle Werkstücknummern von 1 bis 15 anzusprechen. Eine entsprechende Zuordnung der SCM-Eingänge und SCM-Ausgänge in der Comfort App ist erforderlich.

| SCM-Anschluss                                                                                                    | Befehl                                                                                                  | Farbe                                                                                                  | Roboterausgang                                                                                |
|----------------------------------------------------------------------------------------------------|----------------------------------------------------------------------------------------------------|----------------------------------------------------------------------------------------------------|-----------------------------------------------------------------------------------------------|
| 1                                                                                                    | Cmd_Release                                                                                             | Weiß                                                                                                   | Hout1                                                                                         |
| 2                                                                                                    | Cmd_Grip                                                                                                | Braun                                                                                                  | Hout2                                                                                         |
| 3                                                                                                    | Cmd_Reset                                                                                               | Grün                                                                                                   | Hout3                                                                                         |
| 4                                                                                                    | Cmd_MotorOn                                                                                             | Gelb                                                                                                   | Hout4                                                                                         |
| 5                                                                                                    | Cmd_Homing                                                                                              | Grau                                                                                                   | Hout5                                                                                         |
| 6                                                                                                    | -                                                                                                    | -                                                                                                    | -                                                                                             |
| 7                                                                                                    | -                                                                                                    | -                                                                                                    | -                                                                                             |
| 8                                                                                                    | -                                                                                                    | -                                                                                                    | -                                                                                             |
| 9                                                                                                    | Cmd_WP_Bit0                                                                                             | Schwarz                                                                                                | Hout6                                                                                         |
| 10                                                                                                    | Cmd_WP_Bit1                                                                                             | Violett                                                                                                | Hout7                                                                                         |
| 11                                                                                                    | Cmd_WP_Bit2                                                                                             | Grau/Rosa                                                                                              | (Hout8)                                                                                       |
| 12                                                                                                    | Cmd_WP_Bit3                                                                                             | Rot/Blau                                                                                               | -                                                                                             |
|                                                                                                    |                                                                                                    |                                                                                                    |                                                                                               |
| SCM-Anschluss                                                                                                    | Rückmeldung                                                                                             | Farbe                                                                                                  | Robotereingang                                                                                |
| SCM-Anschluss<br>1                                                                                                    | Rückmeldung<br>IsReleased                                                                               | <b>Farbe</b><br>Weiβ                                                                                   | Robotereingang<br>Hin1                                                                        |
| SCM-Anschluss<br>1<br>2                                                                                                    | Rückmeldung<br>IsReleased<br>IsGripped                                                                  | Farbe<br>Weiß<br>Braun                                                                                 | Robotereingang<br>Hin1<br>Hin2                                                                |
| SCM-Anschluss 1 2 3                                                                                                    | Rückmeldung<br>IsReleased<br>IsGripped<br>IsClosed                                                      | Farbe<br>Weiß<br>Braun<br>Grün                                                                         | Robotereingang<br>Hin1<br>Hin2<br>Hin3                                                        |
| SCM-Anschluss 1 2 3 4                                                                                                    | RückmeldungIsReleasedIsGrippedIsClosedOnUndefined                                                       | Farbe<br>Weiβ<br>Braun<br>Grün<br>Gelb                                                                 | Robotereingang<br>Hin1<br>Hin2<br>Hin3<br>Hin4                                                |
| SCM-Anschluss 1 2 3 4 5                                                                                                    | RückmeldungIsReleasedIsGrippedIsClosedOnUndefinedError                                                  | Farbe<br>Weiß<br>Braun<br>Grün<br>Gelb<br>Grau                                                         | Robotereingang<br>Hin1<br>Hin2<br>Hin3<br>Hin4<br>Hin5                                        |
| SCM-Anschluss           1           2           3           4           5           6                                         | RückmeldungIsReleasedIsGrippedIsClosedOnUndefinedErrorMotorOn                                           | Farbe<br>Weiß<br>Braun<br>Grün<br>Gelb<br>Grau<br>Rosa                                                 | Robotereingang<br>Hin1<br>Hin2<br>Hin3<br>Hin4<br>Hin5<br>Hin6                                |
| SCM-Anschluss           1           2           3           4           5           6           7                             | RückmeldungIsReleasedIsGrippedIsClosedOnUndefinedErrorMotorOnHomingOk                                   | Farbe<br>Weiß<br>Braun<br>Grün<br>Gelb<br>Grau<br>Rosa<br>Blau                                         | Robotereingang<br>Hin1<br>Hin2<br>Hin3<br>Hin4<br>Hin5<br>Hin6<br>-                           |
| SCM-Anschluss         1         2         3         4         5         6         7         8                                 | RückmeldungIsReleasedIsGrippedIsClosedOnUndefinedErrorMotorOnHomingOk-                                  | Farbe<br>Weiß<br>Braun<br>Grün<br>Gelb<br>Grau<br>Rosa<br>Blau<br>-                                    | Robotereingang<br>Hin1<br>Hin2<br>Hin3<br>Hin4<br>Hin5<br>Hin6<br>-                           |
| SCM-Anschluss         1         2         3         4         5         6         7         8         9                       | RückmeldungIsReleasedIsGrippedIsClosedOnUndefinedErrorMotorOnHomingOk-Act_WP_Bit0                       | Farbe<br>Weiß<br>Braun<br>Grün<br>Gelb<br>Grau<br>Rosa<br>Blau<br>-<br>Schwarz                         | Robotereingang<br>Hin1<br>Hin2<br>Hin3<br>Hin4<br>Hin5<br>Hin6<br>-<br>-<br>Hin7              |
| SCM-Anschluss         1         2         3         4         5         6         7         8         9         10            | RückmeldungIsReleasedIsGrippedIsClosedOnUndefinedErrorMotorOnHomingOk-Act_WP_Bit0Act_WP_Bit1            | Farbe<br>Weiß<br>Braun<br>Grün<br>Gelb<br>Grau<br>Rosa<br>Blau<br>-<br>Schwarz<br>Violett              | Robotereingang<br>Hin1<br>Hin2<br>Hin3<br>Hin4<br>Hin5<br>Hin6<br>-<br>-<br>Hin7<br>Hin8      |
| SCM-Anschluss         1         2         3         4         5         6         7         8         9         10         11 | RückmeldungIsReleasedIsGrippedIsClosedOnUndefinedErrorMotorOnHomingOk-Act_WP_Bit0Act_WP_Bit1Act_WP_Bit2 | Farbe<br>Weiß<br>Braun<br>Grün<br>Gelb<br>Grau<br>Rosa<br>Blau<br>-<br>Schwarz<br>Violett<br>Grau/Rosa | Robotereingang<br>Hin1<br>Hin2<br>Hin3<br>Hin3<br>Hin5<br>Hin6<br>-<br>-<br>Hin7<br>Hin8<br>- |

![](_page_17_Picture_1.jpeg)

# 10.1.4 Standardverdrahtung für zwei Greifer

Im Szenario mit zwei Greifern erweitert das SCM die für die Werkstücknummern vorgesehenen SCM-Eingänge und SCM-Ausgänge nicht. Selbst wenn Ihr Roboter zusätzliche Robotereingangs- und Roboterausgangsleitungen zur Verfügung hat, wird nur ein Werkstück pro Greifer angesprochen. Einige der Statusleitungen wie *isUndefinedPosition, isHomingOK, isMotorOn* werden in einigen der Standardkonfigurationen nicht verwendet.

| SCM-Eingang und SCM-Ausgang |                                 |                                    |                                 |                                    |
|-----------------------------|---------------------------------|------------------------------------|---------------------------------|------------------------------------|
|                             | Basic Greifer an<br>Anschluss 1 | Advanced Greifer an<br>Anschluss 1 | Basic Greifer an<br>Anschluss 2 | Advanced Greifer an<br>Anschluss 2 |
| Cmd_Release                 | Out1                            | Out1                               | Out5                            | Out5                               |
| Cmd_Grip                    | Out2                            | Out2                               | Out6                            | Out6                               |
| Cmd_Reset                   | Out3                            | -                                  | Out7                            | -                                  |
| Cmd_MotorOn                 | -                               | Out3                               | -                               | Out3 or Out7                       |
| Cmd_Homing                  | -                               | Out4                               | -                               | Out8                               |
| Cmd_WP_Bit0                 | -                               | -                                  | -                               | -                                  |
| Cmd_WP_Bit1                 | -                               | -                                  | -                               | -                                  |
| Cmd_WP_Bit2                 | -                               | -                                  | -                               | -                                  |
| Cmd_WP_Bit3                 | -                               | -                                  | -                               | -                                  |
| IsReleased                  | In1                             | In1                                | In5                             | In5                                |
| IsGripped                   | In2                             | In2                                | In6                             | In6                                |
| IsClosed                    | In3                             | In3                                | In7                             | In7                                |
| OnUndefinedPos              | -                               | -                                  | -                               | -                                  |
| Error                       | In4                             | In4                                | In8                             | In8                                |
| MotorOn                     | -                               | -                                  | -                               | -                                  |
| HomingOk                    | -                               | -                                  | -                               | -                                  |
| Act_WP_Bit0                 | -                               | -                                  | -                               | -                                  |
| Act_WP_Bit1                 | -                               | -                                  | -                               | -                                  |
| Act_WP_Bit2                 | -                               | -                                  | -                               | -                                  |
| Act_WP_Bit3                 | -                               | -                                  | -                               | -                                  |

# 10.1.5 Erweiterte Konfiguration

Sie können die volle Funktionalität des SCM nutzen, indem Sie mehr Robotereingänge und Roboterausgänge verwenden. Die funktionale Zuordnung der Robotereingangs- und Roboterausgangsnummern kann geändert werden. Eine entsprechende Konfiguration der erweiterten Verdrahtung in der Comfort App ist erforderlich.

![](_page_18_Picture_1.jpeg)

# 10.2 Energiezuführung montieren

# 10.2.1 Pin-Belegung montieren

| 1                                                      | 0000                    | 000000                                       | (1)                                                                                                    |
|--------------------------------------------------------|-------------------------|----------------------------------------------|----------------------------------------------------------------------------------------------------|
|                                                        |                         |                                              | $ \begin{array}{c ccccccccccccccccccccccccccccccccccc$                                                                                                    |
| 3 1 2<br>3 4<br>5 6<br>1 2                             |                         |                                              | $ \begin{array}{c ccccccccccccccccccccccccccccccccccc$                                                                                                    |
| $ \begin{array}{c ccccccccccccccccccccccccccccccccccc$ | 90000<br>00000<br>00000 | 90000<br>900000<br>0000000000000000000000000 | /         8         9           9         10         9           11         12         13           13         14         10           15         16         10 |
| 5   6                                                  |                         |                                              | 17   18                                                                                                    |

- 1 Status
- 2 Anschluss Ethernet
- 3 IO-Link X1
- 4 IO-Link X2
- 5 Versorgung Grundmodul X3
- 6 Digital Input X4
- ⑦ Digital Input X5
- 8 Digital Output X6
- 9 Digital Output X7
- 10 Versorgung IO-Modul X8

![](_page_19_Picture_1.jpeg)

## 10.2.2 Grundmodul Spannungsversorgung montieren

Sichern Sie das Produkt gemäß der erwarteten Stromaufnahme und der verwendeten Kabelquerschnitte mit einem geeigneten Leitungsschutzschalter ab.

# INFORMATION

- Die Signal- und Aktorspannung ist im Produkt galvanisch getrennt.
- ▶ Belasten Sie Pin 1 und Pin 2 mit maximal 10 A.
- ▶ Belasten Sie Pin 3 und Pin 4 mit maximal 500 mA.

Die maximal zulässige Stromaufnahme ermöglicht Ihnen alle Greifer direkt an dem Produkt zu betreiben. Ein Y-Steckverbinder zur gesonderten Einspeisung ist nicht erforderlich.

| Pin | Funktion                  | Erklärung                                                                     | Versorgung Grundmodul<br>X3 |
|-----|---------------------------|-------------------------------------------------------------------------------|-----------------------------|
| 1   | 24 V DC Aktor             | Versorgungsspannung Aktor                                                     |                             |
| 2   | GND Aktor                 | Versorgungsspannung 0 V DC Aktor                                              |                             |
| 3   | Eingangssignal<br>24 V DC | Versorgungsspannung SCM und Signalspannung Greifer                            |                             |
| 4   | Eingangssignal GND        | Masse SCM und Signalspannung Greifer                                          |                             |
| 5   | Ausgangssignal<br>24 V DC | Ausgang Signalspannung zur Versorgung des IO-Moduls<br>(Verbinden mit Pin 17) |                             |
| 6   | Ausgangssignal GND        | Ausgang GND zur Versorgung des IO-Moduls (Verbinden mit<br>Pin 18)            |                             |

# 10.2.3 IO-Modul Spannungsversorgung montieren

| Pin | Funktion | Erklärung                   | Versorgung IO-Modul X8                      |
|-----|----------|-----------------------------|---------------------------------------------|
| 13  | -        | -                           |                                             |
| 14  | -        | -                           |                                             |
| 15  | -        | -                           | $13 \bigcirc \bigcirc \bigcirc \bigcirc 14$ |
| 16  | -        | -                           |                                             |
| 17  | 24 V DC  | Versorgungsspannung 24 V DC |                                             |
| 18  | GND      | Versorgungsspannung 0 V DC  |                                             |

▶ Verbinden Sie Pin 5 des Grundmoduls mit Pin 17 des IO-Moduls.

▶ Verbinden Sie Pin 6 des Grundmoduls mit Pin 18 des IO-Moduls.

![](_page_19_Figure_14.jpeg)

![](_page_20_Picture_1.jpeg)

# 10.2.4 IO-Link montieren

![](_page_20_Picture_3.jpeg)

# Sachschaden bei Nichtbeachten

Eine abweichend ausgeführte Verdrahtung führt zur Beschädigung der Greifer.

Wenn der Greifer ein zusätzliches STO-Kabel (Safe-Torque-OFF) besitzt, wird dieses unabhängig vom SCM mit der externen Sicherheitsbeschaltung verkabelt.

Die in der Tabelle aufgelisteten Pin-Belegungen gelten für beide IO-Link-Kanäle.

|     |         | IO-Link X  | IO-Link X1/IO-Link X2             | M1<br>B                                                                                    | 2 5-polig<br>Buchse |         |
|-----|---------|------------|-----------------------------------|--------------------------------------------------------------------------------------------|---------------------|---------|
| Pin | Farbe   | Funktion   | Erklärung                         |                                                                                            | Pin                 | Farbe   |
| 1   | Schwarz | C/Q        | IO-Link-Kommunikation             | 3 <b>(1 (</b> ) <b>(</b> ) <b>(</b> ) <b>(</b> ) <b>(</b> ) <b>(</b> ) <b>(</b> ) <b>(</b> | 4                   | Schwarz |
| 2   | -       | -          | -                                 |                                                                                            | 6                   | -       |
| 3   | Weiß    | PWR Aktor  | Versorgungsspannung Aktor         | M12 5-polig Buchse                                                                         | 2                   | Weiß    |
| 4   | Grau    | GND Aktor  | Versorgungsspannung 0 V DC Aktor  | 3                                                                                          | 5                   | Grau    |
| 5   | Braun   | PWR Sensor | Versorgungsspannung Sensor        |                                                                                            | 1                   | Braun   |
| 6   | Blau    | GND Sensor | Versorgungsspannung 0 V DC Sensor | 2 0 0 1                                                                                    | 3                   | Blau    |

# **11 Installation HMI**

# INFORMATION

Entnehmen Sie die Informationen der Inbetriebnahmeanleitung der HMI.

# 12 Inbetriebnahme HMI

# INFORMATION

Entnehmen Sie die Informationen der Inbetriebnahmeanleitung der HMI.

# **13 Installation Comfort App**

Laden Sie die Comfort App auf unserer Internetseite herunter.

# INFORMATION

- Die Comfort App besteht aus zwei Hauptteilen:
- ZimmerComfortApp.pns: Hauptbildschirm zum Einstieg in den Mapping-Modus. Alle Bedienfelder, Kopfzeilen und Programmdateien für die visuelle Adresszuordnung können angewendet und die Greifereinstellungen für die Verwendung gespeichert werden.
  - GripperSettings.pcs: Greifereinstellungen für die Verwendung.
- Öffnen Sie ihr WincapsIII-Roboteranwendungsprojekt.
- ► Klicken Sie in der Menüleiste auf Project.
  - ► Klicken Sie auf Add Existing File.
  - Wählen Sie die gewünschte Projektquelldatei im Ordner //Setup Source Files:
    - Header-Datei (\*.h)
    - ZimmerComfortApp.pns
    - GripperSettings.pcs

| File Bit Verw       Paper Context: Delta Am Tow Verdew. Help       - 0         All Posters. Context: Delta Am Tow Verdew. Help       - 0         All Posters. Context: Delta Am Tow Verdew. Help       - 0         All Posters. Context: Delta Am Tow Verdew. Help       - 0         All Posters. Context: Delta Am Tow Verdew. Help       - 0         All Posters. Context: Delta Am Tow Verdew. Help       - 0         All Posters. Context: Delta Am Tow Verdew. Help       - 0         All Posters. Context: Delta Am Tow Verdew. Help       - 0         All Posters. Context: Delta Am Tow Verdew. Help       - 0         All Posters. Context: Delta Am Tow Verdew. Help       - 0         All Posters. Context: Delta Am Tow Verdew. Help       - 0         All Posters. Context: Delta Am Tow Verdew. Help       - 0         And Context: Delta Am Tow Verdew. Help       - 0         And Context: Delta Am Tow Verdew. Help       - 0         And Context: Delta Am Tow Verdew. Help       - 0         And Context: Delta Am Tow Verdew. Help       - 0         And Delta Delta Am Tow Verdew. Help       - 0         And Delta Delta Am Tow Verdew. Help       - 0         And Delta Delta Am Tow Verdew. Help       - 0         And Delta Delta Am Tow Verdew. Help       - 0         Anopam Horit Apogenew. Context: Delta Delta Delta Memon </th <th>a multimum.</th> <th>WIN</th> <th>CAPS III - [GripperSettings.p</th> <th>xs)</th> <th></th> <th></th> <th></th> <th></th> <th></th> <th></th> <th></th> <th></th> <th></th> <th>-</th> <th></th>                                                                                                    | a multimum.         | WIN           | CAPS III - [GripperSettings.p                               | xs)                                                                                                    |                                                               |                                                                    |                                                                                        |             |             |             |         |              |                          | -       |      |
|----------------------------------------------------------------------------------------------------|---------------------|---------------|-------------------------------------------------------------|----------------------------------------------------------------------------------------------------|---------------------------------------------------------------|--------------------------------------------------------------------|----------------------------------------------------------------------------------------|-------------|-------------|-------------|---------|--------------|--------------------------|---------|------|
| Image: Control     Control     Image: Control       Image: Control     Image: Control     Image: Control       Image: Control     Image: Control                                                                                                    | File Edt View       | Proj          | ect Connect Debug Arm                                       | Tool Window                                                                                                    | Help                                                          |                                                                    |                                                                                        |             |             |             |         |              |                          | -       | e ×  |
| Note to construct over and the set of program file         Other           Instruction construction constructin construction construction construction construction cons                                                                                                    |                     | 3             | Add Program                                                 | Ctrl+N                                                                                                    | 1 1 12 1. 4 54 3                                              | 636 1910                                                           | 115 6 8                                                                                | <b>b</b>    |             |             |         |              |                          |         |      |
| With a boot setting of program file       Import Many and Amage and Amage an                                                                                                    | A Monitor Comm      | 2             | Add Existing File                                           | Ctrl+1                                                                                                    |                                                               | LACE IN                                                            | a Ra Ball P                                                                            | 12 M2   P   | a Mail Res  |             |         |              |                          |         |      |
| Popun Information       Popun Information         Popun Information       Popun Information         PopunInformatin       Popun Informatin       <                                                                                                    | miart window        |               | Make on boot setting of program                             | m files 🔸                                                                                                    | DemoDudence b [ ab                                            | Rebert days                                                        | -Baalass [ a                                                                           | Cish a King |             | 1 -2 6-10-1 |         |              |                          |         |      |
| Progenitad     Progenitad       Poler     Sealar       Poler     Sealar       Progenitad     Progenitad       Progenitad     Progenitad       Progenitad     Progeni                                                                                                    | 9                   |               | Program Encryption                                          |                                                                                                    | ProgDennes.n                                                  | RODOCHOOTES                                                        | secorbes                                                                               | GCOAPU      | iccona.pc   | Outpe       | rsecurs | p.pcs        |                          |         |      |
| Folder     positive       Oxels Mano Deficient file     fri d Signer       Proper Name     fri d Signer       Oracle Mano Deficient file     fri d Signer       Proper Name     fri d Signer       Oxels Mano Deficient file     fri d Signer       Proper Name     fri d Signer       Oxels Mano Deficient file     fri d Signer       Proper Name     fri d Signer       Oxels Mano Deficient file     fri d Signer       Proper Name     fri d Signer       Oxels Mano Deficient file     fri d Signer       Proper Name     fri d Signer       Oxels Mano Deficient file     fri d Signer       Proper Name     fri d Signer       Oxels Mano Deficient file     fri d Signer       Proper Name     fri d Signer       Mano Exclose     fri d Signer       Proper Name     fri d Signer       Mano Exclose     fri d Signer       Proper Name     fri d Signer       Mano Exclose     fri d Signer       Proper Name     fri d Signer       Mano Exclose     fri d Signer       Proper Name     fri d Signer       Signer Signer     fri d Signer       Proper Name     fri d Signer       Signer Signer     fri d Signer       Signer Signerick     fri d Signer <t< td=""><td>A Project HMI Zins</td><td></td><td>Program Lock</td><td>,</td><td></td><td></td><td></td><td></td><td></td><td></td><td></td><td></td><td></td><td></td><td></td></t<>                                                                                                    | A Project HMI Zins  |               | Program Lock                                                | ,                                                                                                    |                                                               |                                                                    |                                                                                        |             |             |             |         |              |                          |         |      |
| Cases Naces Carlotton File     Cases     Cases     Case     Cases     Cases     Cases     Cases     Cases     Cases     C                                                                                                    | Source Files        |               | Folder                                                      |                                                                                                    | nes.h>                                                        |                                                                    |                                                                                        |             |             |             |         |              |                          |         | -    |
| Import None Definition file <ul> <li></li></ul>                                                                                                    | images              |               | Create Macro Definition File                                |                                                                                                    |                                                               |                                                                    |                                                                                        |             |             |             |         |              |                          |         | -    |
| Comman bader                                                                                                    |                     |               | Import Macro Definition File                                |                                                                                                    | for Gripper                                                   | steper + 0                                                         |                                                                                        |             |             |             |         |              |                          |         |      |
| United and a state of the state of the                                                                                                    |                     |               | Commod huider                                               | Chrise                                                                                                    | gurationValid as                                              | integer -                                                          | 0                                                                                      |             |             |             |         |              |                          |         |      |
| Popum Templata     ppsterij as indeget<br>tripterij as indeget<br>tripterij<br>Bootsterij<br>Bootst |                     |               | Drowram Pank                                                | COMP                                                                                                    | particulat as in                                              | 14.747 IF 57                                                       | 10100101                                                                               |             |             |             |         |              |                          |         |      |
| Import House     Provide Statement     F.e. profile Statement       Orack Gammer     Orack Gammer     F.E. 10 is integer     F.e. 10 is of the Statement       Orack Gammer     F.E. 10 is integer     F.e. 10 is of the Statement       Dock Gammer     F.E. 10 is integer     F.e. 10 is of the Statement       Deck Gammer     F.E. 10 is integer     F.e. 10 is of the Statement       Deck Gammer     Addresser gripper as Integer, intType as Integer, intType as Integer     F.e. 10 is of the Statement       Deck Gammer     Image: Statement     Image: Statement     Image: Statement       Deck Jameer     Image: Statement     Image: Statement     Image: Statement       Deck Jameer     Image: Statement     Image: Statement     Image: Statement       Deck Jameer     Image: Statement     Image: Statement     Image: Statement       Dispective     Image: Statement     Image: Statement     Image: Statement       Image: Statement     Image: Statement     Image: Statement     Image: Statement       Image: Statement     Image: Statement     Image: Statement     Image: Statement       Image: Statement     Image: Statement     Image: Statement     Image: Statement       Image: Statement     Image: Statement     Image: Statement     Image: Statement       Image: Statement     Image: Statement     Image: Statement                                                                                                    |                     |               | Broaram Temphta                                             |                                                                                                    | nputs(2) as inte                                              | ger                                                                |                                                                                        |             |             |             |         |              |                          |         |      |
| Post dynamic field apogram: Cit-Subit-H         Prisit is as integer                                                                                                    |                     | 6             | the defense of the second                                   |                                                                                                    | utputs(2) as int                                              | eger                                                               |                                                                                        | an Talkala  |             |             |         |              |                          |         |      |
| Over Quarter for a Dogues     Fr2,213 as integer     fr2,213 as integer     fr2,213 as integer       Parametrum     Addresses(pr12per as Diskepr)     fr2,213 as integer     fr2,213 as integer       Parametrum     Addresses(pr12per as Diskepr)     fr2,213 as integer     fr2,213 as integer       Exp stTip_     Addresses(pr12per as Diskepr)     fr2,213 as integer     fr2,213 as integer       Exp stTip_     Addresses(pr12per as Diskepr)     fr2,213 as integer     fr2,213 as integer       Exp stTip_     Addresses(pr12per as Diskepr)     fr2,213 as integer     fr2,213 as integer       Exp stTip_     Fr2,213 as integer     fr2, 100 as integer     fr2, 100 as integer       Stop     Stop     Stop     Stop     Stop       Stop     Stop     Stop     Stop     Stop       Stop     Stop     Stop     Stop     Stop       Stop     Stop     Stop     Stop     Stop       Stop     Stop     Stop     Stop     Stop       Stop     Stop     Stop     Stop     Stop       Stop     Stop     Stop     Stop     Stop       Stop     Stop     Stop     Stop     Stop     Stop       Stop     Stop     Stop     Stop     Stop     Stop       Stop     Stop                                                                                                    |                     | 1             | Check Grammar                                               |                                                                                                    | pe(2,12) as inte                                              | ger ' f                                                            | .e. cmdRel                                                                             | ease, ca    | dürip       | CALIFOLDER  |         |              |                          |         |      |
| have body table and the set of the set of th                                                                                                    |                     | 34            | Check grammar for all programs                              | CD3+Shift+M                                                                                                    | r(2,12) as integ                                              | er ' f                                                             | .e. 10 48                                                                              | of Robe     | 10.0        |             |         |              |                          |         |      |
| Parameter     Basterese (grigper as Distager, insT)pe as Distager       Exp string                                                                                                    |                     |               | Import ExData                                               | ,                                                                                                    | dr(4,14) as inte                                              | det                                                                |                                                                                        | OZ KODO     |             |             |         |              |                          |         |      |
| Just Series Table       Image: Series Figure Figure Figur                                                                                                    |                     |               | Parameter                                                   |                                                                                                    | Addresse (gripper                                             | as Integer                                                         | , intType                                                                              | as Integ    | per) as :   | Integer     |         |              |                          |         |      |
| Bay Mittig                                                                                                    |                     |               | Joint Setting Table                                         |                                                                                                    | as Integer = -1                                               |                                                                    |                                                                                        |             |             |             |         |              |                          |         |      |
| Paperty         Distribution 1 is at subject.         C.e. 10 4, of a feet design           If is a                                                                                                    |                     |               | Easy setting                                                |                                                                                                    | n aus Public Are                                              |                                                                    |                                                                                        |             |             |             |         |              |                          |         |      |
| Bit Fire 1_prove Addr (1/2) as inseger 4. f.e. 10 4. of 9 lookers       Bit Fire 1_prove Addr (1/2) as inseger 4. f.e. 10 4. of 9 lookers       Bit Fire 1_prove Addr (1/2) as inseger 4. f.e. 10 1. of 9 lookers       Bit Fire 1_prove Addr (1/2) as inseger 4. f.e. 10 1. of                                                                                                    |                     |               | Property                                                    |                                                                                                    | Addr(2,12) as in                                              | Cegez 1                                                            | .e. 10 64                                                                              | of Robo     | C.8         |             |         |              |                          |         |      |
| Maget Mar.         Model Steel Am operation         100 31           Maget Mar.         Model Steel Am operation         200         200         200         200         200         200         200         200         200         200         200         200         200         200         200         200         200         200         200         200         200         200         200         200         200         200         200         200         200         200         200         200         200         200         200         200         200         200         200         200         200         200         200         200         200         200         200         200         200         200         200         200         200         200         200         200         200         200         200         200         200         200         200         200         200         200         200         200         200         200         200         200         200         200         200         200         200         200         200         200         200         200         200         200         200         200         200         200                                                                                                    |                     |               | 023<br>023<br>024<br>025<br>026<br>027<br>027<br>027<br>027 | Out a liputs<br>OetPublicValu<br>Dis 1_Inputs<br>OetPublicValu<br>Dis 1_Outputs<br>OetPublicValu<br>For index - / | <pre>Augustante, al al al al al al al al al al al al al</pre> | GripperSetu<br>eger ' f<br>GripperSetu<br>teger ' f<br>"GripperSet | ings", "Ing<br>ings", "Ing<br>ings", "Ing<br>ings", "Ing<br>i.e. cmdRel<br>tings", "Ou | ease, ca    | dürip<br>pe | sClosed     |         |              |                          |         | 1    |
| Non-International Control (International State)         Page 3         Page 3                                                                                                    | Project win Mod     | el tre        | e   Arm operat                                              |                                                                                                    |                                                               |                                                                    |                                                                                        |             |             |             |         |              |                          | 1       | 0:39 |
| No.         Tere         Mate on boot         Jump         Stratt View         Get Pation         Jump         Stratt View         Get Pation         Jump         Stratt View         Get Pation         Jump         Stratt View         Get Pation         Jump         Stratt View         Get Pation         Jump         Stratt View         Get Pation         Jump         Stratt View         Get Pation         Jump         Stratt View         Get Pation         Stratt View         Get Pation         Strattt                                                                                                    | rogram løt          |               |                                                             |                                                                                                    | e × Type J                                                    | -                                                                  |                                                                                        |             | э×          | 1/0         |         |              |                          |         | ₹×   |
| Images         Off         No.         R         R         R2         II         H and the set of the set of the                                                                                                    | No. File name       |               | Title                                                       | Make on bo                                                                                                    | omut 🔺 10                                                     | Smart V                                                            | Wew Get Po                                                                             | stion +     |             | Jump        |         | Smart View   | 3                        |         | -    |
| Image         Control         Control <thcontrol< th=""> <thcontrol< th=""> <thcon< td=""><td>1 Main.pns</td><td></td><td>And a Red at a second</td><td>OFF</td><td>No.</td><td>11</td><td>12</td><td>13</td><td>× *</td><td>No.</td><td>State</td><td>Туре</td><td>Usage</td><td>Macro</td><td></td></thcon<></thcontrol<></thcontrol<>                                                                                                    | 1 Main.pns          |               | And a Red at a second                                       | OFF                                                                                                    | No.                                                           | 11                                                                 | 12                                                                                     | 13          | × *         | No.         | State   | Туре         | Usage                    | Macro   |      |
| Image: Section Section (Section Section                                                                                                    | 2 Programuio        | Cerva<br>Inne | nables.pc Kobot program                                     | OFF                                                                                                    | 0                                                             | 0                                                                  | 0                                                                                      | 0           | 0           | 0           | 0       | System input | Schrittstopp (alle Tasks | SINI    |      |
| S         Conjunctimiting pos         Robit program         Off         2         0         0         0         2         System input         Dense like 1         SNH           S         Conjunctimiting pos         Robit program         P         3         0         0         0         3         System input         Dense like 1         SNH           S         Conjunctimiting pos         Robit program         P         4         System input         Dense like 1         SNH                                                                                                    | 4 C SelectSeries    | 005           | na moni program                                             | CEE                                                                                                    | 1                                                             | 0                                                                  | 0                                                                                      | 0           | 0           | 1           | 0       | System input | Strobe signal            | SIN2    |      |
| A Constant of diverse set of the set of the                                                                                                    | 5 GripperGettie     | nas.p         | cs Robot program                                            | OFF                                                                                                    | 2                                                             | 0                                                                  | 0                                                                                      | 0           | 0           | 2           |         | System input | Daten, Bit 0             | SINU    |      |
| 2 4 System riput Dates, Brz 2 300                                                                                                    |                     |               |                                                             | 146                                                                                                    |                                                               | á                                                                  | 9                                                                                      | 0           |             | 3           | -       | system input | Cuten, pd 1              | City of |      |
| Description of Transfer Transfer Transf                                                                                                    | the Printing of the |               |                                                             |                                                                                                    |                                                               |                                                                    |                                                                                        |             |             | 4           | -       | System input | Lucen, pit 2             | SIND    |      |

Die Comfort App verwendet public Variablen der Robotersteuerung.

- ▶ Initialisieren Sie die public Variablen der Robotersteuerung.
- Führen Sie den Aufruf ZG\_ComfortApp\_Inizialize() im Automatikbetrieb aus.

![](_page_21_Picture_19.jpeg)

![](_page_22_Picture_1.jpeg)

# 14 Inbetriebnahme Comfort App

![](_page_22_Figure_3.jpeg)

# 14.1 Vorhandene Einrichtung löschen

Der folgende Bildschirm wird nur angezeigt, wenn ein bestehendes Setup für zwei Greifer gefunden wird.

Wenn das vorhandene Setup nur für einen Greifer gefunden wird, wird dieser Bildschirm nicht angezeigt. In diesem Fall wird direkt der nächste Bildschirm angezeigt.

- Tippen Sie auf den Button des gewünschten Greifers.
- ⇒ Der Bildschirm Manual control für die manuelle Steuerung wird angezeigt.

| MAN I/O  | EMG OPRICT               | VS087A4 A | AchsW 0 T 0   | 1 %      |
|----------|--------------------------|-----------|---------------|----------|
| Hov      | v many gripper in config | guration  | M¢            | ТСН      |
|          | Gripper 1                |           | Gripper 1 and | 2        |
|          |                          |           |               |          |
| [SHIFT+C | ANCEL] für beenden       |           |               | Shortcut |
| SHIFT    | close                    |           |               | next     |

💭 HMI\_Zimmer.WPJ - DENSO Teach Pendant - [D:\Projects\EP002895\_Roboter\_Apps\D

![](_page_22_Picture_10.jpeg)

► Tippen Sie in der Abfrage auf den Button YES.

⇒ Die bestehende Einrichtung ist gelöscht.

angezeigt.

Tippen Sie auf den Button delete.

![](_page_22_Picture_12.jpeg)

Nein

![](_page_23_Picture_1.jpeg)

#### 14.2 Greiferkonfiguration erstellen

#### 14.2.1 Anschlusstyp wählen

- Tippen Sie auf Gripper, wenn Sie einen Greifer angeschlossen haben.
- ► Tippen Sie auf *MATCH*, wenn Sie einen MATCH-Greifer angeschlossen haben.
- ► Tippen Sie auf den Button *next*.

![](_page_23_Picture_7.jpeg)

#### 14.2.2 Anschlusstyp Gripper

#### 14.2.2.1 Anzahl der Greifer wählen

- Tippen Sie auf die gewünschte Anzahl an Greifern, die Sie in Ihrer Roboteranwendung haben wollen.
- ► Tippen Sie auf den Button *next*.

![](_page_23_Picture_12.jpeg)

![](_page_24_Picture_1.jpeg)

#### 14.2.2.2 Greifertyp wählen

- Tippen Sie auf den entsprechenden Greifertyp.
- ► Tippen Sie auf den Button *next*.
- EMG PRTOT VS087A4 A AchsW 0 T 0 2 ANY • D SW TCH M Gripper 1. Select a gripper type. JAWS VACUUM снма Shortcut back next SHIFT

# 14.2.2.3 Greiferserie wählen

# INFORMATION

Basic und Advanced bezeichnen verschiedene Klassen von Greifern der Zimmer GmbH.

- ► Tippen Sie auf die Klasse Ihres Greifers.
- Tippen Sie auf den Button *next*.

![](_page_24_Picture_11.jpeg)

![](_page_25_Picture_1.jpeg)

# 14.2.2.4 Manuelle Steuerung

# HINWEIS

![](_page_25_Picture_4.jpeg)

Der Funktionstest setzt voraus, dass die Verdrahtung zwischen Roboter und SCM vorhanden ist und dass Roboter, SCM und Greifer eingeschaltet sind.

Sie können die Funktionalität des Greifers testen und bedienen, sowie dessen Status im unteren Bereich des Bildschirms ansehen.

- ► Tippen Sie auf den Button *Customizing IOs*.
- ⇒ Der Bildschirm Select command connections f
  ür die Wahl der Befehlsanschl
  üsse wird angezeigt.

| HMI_Zimmer.WP | J - DENSO Teach | Pendant - [D:\P | rojects\EP( | 002895_Roboter | _Apps\Denso ro | obotics     |
|---------------|-----------------|-----------------|-------------|----------------|----------------|-------------|
| 💥 🌻 🔳         |                 | I OPRTOT        | VS087A      | 4 A Ach        | SWOTO          | 1 %         |
| Gripper       | 1. Manual       | control.        |             | 1              | 10             | тсн         |
|               | Grip            |                 |             |                | Release        |             |
| Reset         | MotorOn         | Homing          | WP_Bit0     | WP_Bit1        | WP_Bit2        | WP_Bit3     |
| IsClosed      | 0               | IsReleased      | 0           | IsGripped      | OnU            | ndefinedPos |
| Error         | 0               | MotorOn         | •           | HomingOk       |                |             |
| Act_WP_E      | Bito 🔘          | Act_WP_Bit1     | 0           | Act_WP_Bit2    | Act_           | WP_Bit3     |
| -             |                 |                 |             |                |                |             |
| [SHIFT+CANCE  | L] für beende   | 'n              |             |                |                | Shortcut    |
| SHIFT         | back            |                 |             |                |                | next        |

![](_page_26_Picture_1.jpeg)

# 14.2.2.5 Befehlsanschlüsse wählen

![](_page_26_Figure_3.jpeg)

Um auf die Standardwerte zurückzusetzen, bearbeiten Sie die Werte oder gehen Sie zurück zur Auswahl der Anzahl der Greifer (siehe Kapitel "Anzahl der Greifer wählen").

Stellen Sie die Korrespondenz der Roboterausgangsnummer mit der digitalen Eingangsfunktion des SCM her.

Sie können die Standardzuordnung übernehmen oder ändern.

 Tippen Sie auf den Button next, wenn Sie die Standardzuordnung beibehalten wollen.

# Befehlsanschluss bearbeiten

- Tippen Sie auf den Button des gewünschten Signals.
  - z. B. Release
- ► Tippen Sie auf den gewünschten Ausgang.
  - z. B. HOUT7
- ⇒ Der Ausgang wurde dem Signal zugewiesen.
- ⇒ Der Button des Signals wird um den Ausgang ergänzt.
  - z. B. Release (HOUT7)
- ► Tippen Sie auf den Button *next*.
- ▶ Tippen Sie in der Abfrage auf den Button YES.
- ⇒ Der Bildschirm Select status connections f
  ür Statusverbindungen wird angezeigt.

#### 🍽 HMI\_Zimmer. WPJ - DENSO Teach Pendant - [D:\Projects\EP002895\_Roboter\_Apps\trunk\Comfort... 🗖 🗖 🗙 VS087A4 A AchsW0T0 1.%AUTO EN 🌒 DISW Gripper 1. Select command connection. Grip (HOUT1) WP\_Bit0 (HOUT6) HOUT1 HOUT7 UOUT5 HOUT2 Release (HOUT2) WP Bit1 (HOUT7) HOUT8 UOUT6 Reset (HOUT3) WP Bit2 HOUT3 UOUT1 UOUT7 0 WP\_Bit3 HOUT4 MotorOn (HOUT4) UOUT2 UOUT8 0 HOUT5 UOUT3 Homing (HOUT5) HOUT6 UOUT4 [SHIFT+CANCEL] für beenden Shortcut back next SHIFT

# Default assignment

![](_page_26_Picture_21.jpeg)

![](_page_27_Picture_1.jpeg)

#### 14.2.2.6 Statusverbindungen wählen

Stellen Sie die Übereinstimmung der Robotereingangsnummer mit der digitalen Eingangsfunktion des SCM her.

#### **HINWEIS**

Wenn dieser Bildschirm zum ersten Mal angezeigt wird, wird eine Standardbelegung angezeigt.

► Nehmen Sie die Verdrahtung genau nach diesem Bildschirm vor.

Sie können die Standardzuordnung übernehmen oder ändern.

Tippen Sie auf den Button next, wenn Sie die Standardzuordnung beibehalten wollen.

#### Befehlsanschluss bearbeiten

- Tippen Sie auf den Button des gewünschten Signals.
  - z. B. Release
- ► Tippen Sie auf den gewünschten Ausgang.
  - z. B. HOUT7
- ⇒ Der Ausgang wurde dem Signal zugewiesen.
- ⇒ Der Button des Signals wird um den Ausgang ergänzt.
  - z. B. Release (HOUT7)
- ► Tippen Sie auf den Button *next*.
- ▶ Tippen Sie in der Abfrage auf den Button YES.

![](_page_27_Picture_20.jpeg)

# Default assignment

![](_page_27_Picture_22.jpeg)

![](_page_28_Picture_1.jpeg)

# 14.2.2.7 Greiferkonfiguration speichern

- ⇒ Der Bildschirm Manual control f
  ür die manuelle Steuerung wird angezeigt.
- Entnehmen Sie weitere Informationen dem Kapitel "Manuelle Steuerung".
- ► Tippen Sie auf den Button *next*.
- ⇒ Die Greiferkonfiguration ist abgeschlossen.
- ⇒ Die Funktionsbausteine/Unterprogramme wurden erzeugt und stehen zur Programmierung zur Verfügung.

| MO HMI_ | Zimmer.WPJ - DEN | 50 Teac | h Pendant - [D:\I      | Projects\EP | 002895_Roboter | _Apps\Denso r | obotics 💶 🗖 🗙 |
|---------|------------------|---------|------------------------|-------------|----------------|---------------|---------------|
| MAN 1   | 🖁 🔳 🢁            |         | 1G OPRTOT<br>TOEN ODSW | VS087A      | 4 A Ach        | sW0T0         | 1 %           |
| G       | ripper 1. M      | anua    | l control.             |             | 1              | M 🔷 .         | тсн           |
|         | Gr               | ip      |                        |             |                | Release       |               |
| Re      | eset Motor       | On      | Homing                 | WP_Bit0     | WP_Bit1        | WP_Bit2       | WP_Bit3       |
| ۲       | IsClosed         | 0       | IsReleased             | 0           | IsGripped      | OnU           | ndefinedPos   |
| 0       | Error            | 0       | MotorOn                | 0           | HomingOk       |               |               |
| ٢       | Act_WP_Bit0      | 0       | Act_WP_Bit1            | 0           | Act_WP_Bit2    | Act_          | WP_Bit3       |
|         |                  |         |                        |             |                |               | >             |
| [SHIFT  | [+CANCEL] für    | beend   | len                    |             |                |               | Shortcut      |
| SHIF    | FT back          |         |                        |             |                |               | next          |

![](_page_29_Picture_1.jpeg)

# 14.2.3 Anschlusstyp MATCH

# 14.2.3.1 Manuelle Steuerung

#### HINWEIS

![](_page_29_Picture_5.jpeg)

Der Funktionstest setzt voraus, dass die Verdrahtung zwischen Roboter und SCM vorhanden ist und dass Roboter, SCM und Greifer eingeschaltet sind.

Sie können die Funktionalität des Greifers testen und bedienen, sowie dessen Status im unteren Bereich des Bildschirms ansehen.

Über die Optionsfelder können Sie zwischen den Greifern wählen.

- ► Tippen Sie auf den Button Customizing IOs.
- ⇒ Der Bildschirm Select command connections für die Wahl der Befehlsanschlüsse wird angezeigt.

|                                                                                                    | RTOT VS087A4 A                    | AchsW 0 T 0    | 1 %      |
|----------------------------------------------------------------------------------------------------|-----------------------------------|----------------|----------|
| MATCH: Manual contro                                                                                   | l.                                | M🔷             | тсн      |
| Grip                                                                                                   | C Advanced<br>C Basic<br>C Vacuum | Release        |          |
| Error+Warning     MotorOn       PartDetached(h3)     PatPres       Error        Act_WP_Bit0     Act_WF | Freedrive WF<br>eent(h2) 🔾 Freedr | P_Bit0 WP_Bit1 | ady      |
| [SHIFT+CANCEL] für beenden<br>SHIFT back                                                               |                                   |                | Shortcut |

![](_page_30_Picture_1.jpeg)

# 14.2.3.2 Befehlsanschlüsse wählen

![](_page_30_Figure_3.jpeg)

- ▶ Tippen Sie in der Abfrage auf den Button YES.
- ⇒ Der Bildschirm Select status connections f
  ür Statusverbindungen wird angezeigt.

# Default assignment

![](_page_30_Picture_7.jpeg)

![](_page_31_Picture_1.jpeg)

#### 14.2.3.3 Statusverbindungen wählen

Stellen Sie die Übereinstimmung der Robotereingangsnummer mit der digitalen Eingangsfunktion des SCM her.

#### **HINWEIS**

Wenn dieser Bildschirm zum ersten Mal angezeigt wird, wird eine Standardbelegung angezeigt.

▶ Nehmen Sie die Verdrahtung genau nach diesem Bildschirm vor.

Sie können die Standardzuordnung übernehmen oder ändern.

Tippen Sie auf den Button next, wenn Sie die Standardzuordnung beibehalten wollen.

#### Befehlsanschluss bearbeiten

- Tippen Sie auf den Button des gewünschten Signals.
  - z. B. Release
- ► Tippen Sie auf den gewünschten Ausgang.
  - z. B. HOUT7
- ⇒ Der Ausgang wurde dem Signal zugewiesen.
- ⇒ Der Button des Signals wird um den Ausgang ergänzt.
  - z. B. Release (HOUT7)
- ► Tippen Sie auf den Button *next*.
- ▶ Tippen Sie in der Abfrage auf den Button YES.

![](_page_31_Picture_20.jpeg)

# Default assignment

![](_page_31_Picture_22.jpeg)

![](_page_32_Picture_1.jpeg)

# 14.2.3.4 Greiferkonfiguration speichern

- ⇒ Der Bildschirm Manual control f
  ür die manuelle Steuerung wird angezeigt.
- Entnehmen Sie weitere Informationen dem Kapitel "Manuelle Steuerung".
- ► Tippen Sie auf den Button *next*.
- ⇒ Die Greiferkonfiguration ist abgeschlossen.
- ⇒ Die Funktionsbausteine/Unterprogramme wurden erzeugt und stehen zur Programmierung zur Verfügung.

| 💥 🐖 🔳 🤉 🗸 🌼 Emg 🛛 P              | VS087A4 A                                               | AchsW0T0 1%     |
|----------------------------------|---------------------------------------------------------|-----------------|
| MATCH: Manual contro             | JI                                                      | м�тсн           |
| Grip                             | <ul><li>Advanced</li><li>Basic</li><li>Vacuum</li></ul> | Release         |
| Error+Warning MotorOn            | Freedrive W                                             | rP_Bit0 WP_Bit1 |
| Error     Act_WP_Bit0     Act_WI | P_Bit1                                                  |                 |
| [SHIFT+CANCEL] für beenden       |                                                         | Shortcut        |
| SHIFT back                       |                                                         | next            |

# 15 Bedienung

#### 15.1 Steuerungsprinzip des Greifers

- Bereiten Sie Advanced Greifer f
  ür die Steuerung vor:
  - Führen Sie, falls erforderlich eine Referenzfahrt durch (ZHOMING).
  - Prüfen Sie, ob die Referenzfahrt durchgeführt wurde (ZISHOMINGOK oder ZISHOMINGSUCCESS).
  - Schalten Sie den Motor ein (ZMOTORON).
  - Prüfen Sie, ob der Motor eingeschaltet ist (ZISMOTORON).
  - ⇒ Der Greifer ist für die Steuerung vorbereitet, wenn kein Fehler vorhanden ist (ZISERROR).
- Stellen Sie ein mit der HMI-Software ZG\_IO\_LINK\_HMI konfiguriertes Werkstück ein (ZCHANGEWP(Nummer)), wenn mehr als ein Werkstück verwendet wird.
- Prüfen Sie, ob sich ein Werkstück geändert hat (ZISWPCHANGED(Nummer)).
- Greifen (ZGRIP) oder lösen (ZRELEASE) Sie das Werkstück.
- Prüfen Sie die Position der Greiferbacke (ZISONTEACHPOS, ZISOPENED, ZISCLOSED oder ZISONUNDEFPOS).

# 15.2 Übersicht der generierten Roboteraufträge

Nach erfolgreicher Konfiguration der Greifer über die HMI-Software werden im Roboterbedienteil Roboteraufträge für verschiedene Funktionalitäten erzeugt. Die Roboteraufträge können aus Anwenderaufträgen aufgerufen werden. Die folgenden Roboteraufträge können mit der Comfort App erstellt werden.

Nicht alle der Roboteraufträge werden nach erfolgreicher Konfiguration der Greifer erzeugt. Der Auftrag wird nur erstellt, wenn der entsprechende Befehl oder Status verdrahtet ist und von dem/den ausgestatteten Greifer(n) verwendet wird.

| Generierter Roboterauf-<br>tragsname | Parameter In                                       | Parameter Out                                                                                                    | Funktion                                                     |
|--------------------------------------|----------------------------------------------------|----------------------------------------------------------------------------------------------------|--------------------------------------------------------------|
| ZGRIP1<br>ZGRIP2                     | 1: Greifer 1 ansprechen<br>2: Greifer 2 ansprechen | <i>bCmdFail</i><br><i>= TRUE</i> , wenn Befehl fehlschlägt<br><i>= FALSE</i> , wenn Befehl erfolgreich war          | Greifen                                                      |
| ZRELEASE1<br>ZRELEASE2               | 1: Greifer 1 ansprechen<br>2: Greifer 2 ansprechen | <i>bCmdFail</i><br><i>= TRUE</i> , wenn Befehl fehlschlägt<br><i>= FALSE</i> , wenn Befehl erfolgreich war          | Loslassen                                                    |
| ZMOTORON1<br>ZMOTORON2               | 1: Greifer 1 ansprechen<br>2: Greifer 2 ansprechen | <i>bCmdFail</i><br><i>= TRUE</i> , wenn Befehl fehlschlägt<br><i>= FALSE</i> , wenn Befehl erfolgreich war          | Motor einschalten für<br><i>Advanced</i> Greifer.            |
| ZMOTOROFF1<br>ZMOTOROFF2             | 1: Greifer 1 ansprechen<br>2: Greifer 2 ansprechen | <i>bCmdFail</i><br><i>= TRUE</i> , wenn Befehl fehlschlägt<br><i>= FALSE</i> , wenn Befehl erfolgreich war          | Motor ausschalten, wenn<br>Greifer vorhanden.                |
| ZHOMING1<br>ZHOMING2                 | 1: Greifer 1 ansprechen<br>2: Greifer 2 ansprechen | <i>bCmdFail</i><br><i>= TRUE</i> , wenn Befehl fehlschlägt<br><i>= FALSE</i> , wenn Befehl erfolgreich war          | Referenzfahrt fahren, für Advanced Greifer.                  |
| ZRESET1<br>ZRESET2                   | 1: Greifer 1 ansprechen<br>2: Greifer 2 ansprechen | <i>bCmdFail</i><br><i>= TRUE</i> , wenn Befehl fehlschlägt<br><i>= FALSE</i> , wenn Befehl erfolgreich war          | Zurücksetzen, wenn<br>Greifer vorhanden.                     |
| ZCHANGEWP1<br>ZCHANGEWP2             | <i>WpNumber</i> = Werkstück-<br>nummer (1 bis 15)  | <i>bCmdFail</i><br><i>= TRUE</i> , wenn Befehl fehlschlägt<br><i>= FALSE</i> , wenn Befehl erfolgreich war          | Werkstücknummer (n)<br>setzen, bei Verwendung<br>mit SCM.    |
| ZISWPCHANGED1<br>ZISWPCHANGED2       | <i>WpNumber</i> = Werkstück-<br>nummer (1 bis 15)  | <i>bWPchanged</i><br>= <i>TRUE</i> , wenn Werkstück aktiv ist<br>= <i>FALSE</i> , wenn Werkstück nicht aktiv<br>ist | Gibt TRUE aus, wenn<br>Werkstücknummer (n)<br>aktiviert ist. |
|                                      |                                                    | <i>bCmdFail</i><br><i>= TRUE</i> , wenn Befehl fehlschlägt<br><i>= FALSE</i> , wenn Befehl erfolgreich war          |                                                              |

**7IM** 

DE / 12.05.2025

DDOC01259 / b

![](_page_34_Picture_1.jpeg)

| Generierter Roboterauf-<br>tragsname | Parameter In                                       | Parameter Out                                                                                                    | Funktion                                                                  |
|--------------------------------------|----------------------------------------------------|----------------------------------------------------------------------------------------------------|---------------------------------------------------------------------------|
| ZISOPENED1<br>ZISOPENED2             | 1: Greifer 1 ansprechen<br>2: Greifer 2 ansprechen | <i>bOpened</i><br><i>= TRUE</i> , wenn Greifer offen ist<br><i>= FALSE</i> , wenn Greifer geschlossen ist                                           | Gibt TRUE aus, wenn<br>Greifer offen ist.                                 |
|                                      |                                                    | <i>bCmdFail</i><br><i>= TRUE</i> , wenn Befehl fehlschlägt<br><i>= FALSE</i> , wenn Befehl erfolgreich war                                          |                                                                           |
| ZISCLOSED1<br>ZISCLOSED2             | 1: Greifer 1 ansprechen<br>2: Greifer 2 ansprechen | <i>bClosed</i><br>= <i>TRUE</i> , wenn Greifer geschlossen ist<br>= <i>FALSE</i> , wenn Greifer offen ist                                           | Gibt TRUE aus, wenn<br>Greifer geschlossen ist.                           |
|                                      |                                                    | <i>bCmdFail</i><br>= <i>TRUE</i> , wenn Befehl fehlschlägt<br>= <i>FALSE</i> , wenn Befehl erfolgreich war                                          |                                                                           |
| ZISONTEACHPOS1<br>ZISONTEACHPOS2     | 1: Greifer 1 ansprechen<br>2: Greifer 2 ansprechen | <i>blsOnTeachPos</i><br>= <i>TRUE</i> , wenn Greifer auf TeachPo-<br>sition ist<br>= <i>FALSE</i> , wenn Greifer nicht auf<br>TeachPosition ist     | Gibt TRUE aus, wenn<br>Greifer auf <i>TeachPo-</i><br><i>sition</i> ist.  |
|                                      |                                                    | <i>bCmdFail</i><br><i>= TRUE</i> , wenn Befehl fehlschlägt<br><i>= FALSE</i> , wenn Befehl erfolgreich war                                          |                                                                           |
| ZISONUNDEFPOS1<br>ZISONUNDEFPOS2     | 1: Greifer 1 ansprechen<br>2: Greifer 2 ansprechen | <i>bUndefPos</i><br>= <i>TRUE</i> , wenn Greifer auf Undefined-<br>Position ist<br>= <i>FALSE</i> , wenn Greifer nicht auf<br>UndefinedPosition ist | Gibt TRUE aus, wenn<br>Greifer auf <i>OnUnde-</i><br><i>finedPos</i> ist. |
|                                      |                                                    | <i>bCmdFail</i><br><i>= TRUE</i> , wenn Befehl fehlschlägt<br><i>= FALSE</i> , wenn Befehl erfolgreich war                                          |                                                                           |
| ZISERROR1<br>ZISERROR2               | 1: Greifer 1 ansprechen<br>2: Greifer 2 ansprechen | <i>bError</i><br>= <i>TRUE</i> , wenn Greifer im Fehler-<br>zustand ist<br>= <i>FALSE</i> , wenn Greifer nicht im<br>Fehlerzustand ist              | Gibt TRUE aus, wenn<br>Greifer im Fehlerzustand<br>ist.                   |
|                                      |                                                    | <i>bCmdFail</i><br><i>= TRUE</i> , wenn Befehl fehlschlägt<br><i>= FALSE</i> , wenn Befehl erfolgreich war                                          |                                                                           |
| ZISMOTORON1<br>ZISMOTORON2           | 1: Greifer 1 ansprechen<br>2: Greifer 2 ansprechen | <i>bMotorOn</i><br>= <i>TRUE</i> , wenn Motor an ist<br>= <i>FALSE</i> , wenn Motor aus ist                                                         | Gibt TRUE aus, wenn<br>der Motor des Greifers<br>eingeschaltet ist.       |
|                                      |                                                    | <i>bCmdFail</i><br>= <i>TRUE</i> , wenn Befehl fehlschlägt<br>= <i>FALSE</i> , wenn Befehl erfolgreich war                                          |                                                                           |
| ZISHOMINGOK1<br>ZISHOMINGOK2         | 1: Greifer 1 ansprechen<br>2: Greifer 2 ansprechen | <i>bHomeOk</i><br>= <i>TRUE</i> , wenn Homing in Ordnung ist<br>= <i>FALSE</i> , wenn Homing nicht in<br>Ordnung ist                                | Gibt TRUE aus, wenn die<br>Referenzierung des<br>Greifers in Ordnung ist. |
|                                      |                                                    | <i>bCmdFail</i><br><i>= TRUE</i> , wenn Befehl fehlschlägt<br><i>= FALSE</i> , wenn Befehl erfolgreich war                                          |                                                                           |

![](_page_35_Picture_1.jpeg)

| Generierter Roboterauf-<br>tragsname       | Parameter In                                       | Parameter Out                                                                                                    | Funktion                                                                                      |
|--------------------------------------------|----------------------------------------------------|----------------------------------------------------------------------------------------------------|-----------------------------------------------------------------------------------------------|
| ZISHOMINGSUCCESS1<br>ZISHOMINGSUCCESS2     | 1: Greifer 1 ansprechen<br>2: Greifer 2 ansprechen | <i>bHomeSuccess</i><br>= <i>TRUE</i> , wenn Befehl ZHOMING<br>erfolgreich ausgeführt<br>= <i>FALSE</i> , wenn Greifer nach Befehl<br>ZHOMING im Fehlerzustand ist | Gibt TRUE aus, wenn die<br>Referenzierung des<br>Greifers erfolgreich ist.                    |
|                                            |                                                    | <i>bCmdFail</i><br>= <i>TRUE</i> , wenn Befehl fehlschlägt<br>= <i>FALSE</i> , wenn Befehl erfolgreich war                                                        |                                                                                               |
| ZERRORWARNINGON1<br>ZERRORWARNINGON2       | 1: Greifer 1 ansprechen<br>2: Greifer 2 ansprechen | <i>bCmdFail</i><br><i>= TRUE</i> , wenn Befehl fehlschlägt<br><i>= FALSE</i> , wenn Befehl erfolgreich war                                                        | Aktiviert Error/Warning<br>für Roboter, wenn<br>Greifer vorhanden.                            |
| ZERRORWARNINGOFF1<br>ZERRORWARNINGOFF2     | 1: Greifer 1 ansprechen<br>2: Greifer 2 ansprechen | <i>bCmdFail</i><br>= <i>TRUE</i> , wenn Befehl fehlschlägt<br>= <i>FALSE</i> , wenn Befehl erfolgreich war                                                        | Deaktiviert Error/<br>Warning für Roboter,<br>wenn Greifer vorhanden.                         |
| ZISPARTDETACHED1<br>ZISPARTDETACHED2       | 1: Greifer 1 ansprechen<br>2: Greifer 2 ansprechen | <i>bPartDetached</i><br><i>= TRUE</i> , wenn Teil getrennt ist<br><i>= FALSE</i> , wenn Teil nicht getrennt ist                                                   | B[n] = 1, wenn Greifer<br>des Greifertyps<br><i>Vaccuum</i> meldet <i>Part</i>                |
|                                            |                                                    | <i>bCmdFail</i><br>= <i>TRUE</i> , wenn Befehl fehlschlägt<br>= <i>FALSE</i> , wenn Befehl erfolgreich war                                                        | detached.<br>B[n] = 0, wenn Teil nicht<br>getrennt ist.                                       |
| ZISPARTPRESENT1<br>ZISPARTPRESENT2         | 1: Greifer 1 ansprechen<br>2: Greifer 2 ansprechen | <i>bPartPresent</i><br>= <i>TRUE</i> , wenn Teil vorhanden ist<br>= <i>FALSE</i> , wenn Teil nicht vorhanden ist                                                  | B[n] = 1, wenn Greifer<br>des Greifertyps<br><i>Vaccuum</i> meldet <i>Part</i>                |
|                                            |                                                    | <i>bCmdFail</i><br><i>= TRUE</i> , wenn Befehl fehlschlägt<br><i>= FALSE</i> , wenn Befehl erfolgreich war                                                        | present.<br>B[n] = 0, wenn Teil nicht<br>vorhanden ist.                                       |
| ZISREADY1<br>ZISREADY2                     | 1: Greifer 1 ansprechen<br>2: Greifer 2 ansprechen | bReady<br>= TRUE, wenn Eingang eingeschaltet<br>ist                                                                                                    | B[n] = 1, wenn Greifer<br>des Greifertyps<br><i>Vaccuum</i> meldet <i>Ready</i> .             |
|                                            |                                                    | = FALSE, wenn Eingang nicht<br>eingeschaltet ist                                                                                                    | nicht bereit ist.                                                                             |
|                                            |                                                    | <i>bCmdFail</i><br>= <i>TRUE</i> , wenn Befehl fehlschlägt<br>= <i>FALSE</i> , wenn Befehl erfolgreich war                                                        |                                                                                               |
| ZMATCHSTARTCHANGE1<br>ZMATCHSTARTCHANGE2   | -                                                  | <i>bCmdFail</i><br><i>= TRUE</i> , wenn Befehl fehlschlägt<br><i>= FALSE</i> , wenn Befehl erfolgreich war                                                        | Wird ausgegeben, bevor<br>bei <i>MATCH</i> der Greifer<br>gewechselt wird.                    |
| ZISMATCHCHANGEDONE1<br>ZISMATCHCHANGEDONE2 | -                                                  | <i>bMatchChangeDone</i><br>= <i>TRUE</i> , wenn Match geändert wurde<br>= <i>FALSE</i> , wenn Match nicht geändert<br>wurde                                       | Bei $MATCH$ B[n] = 1,<br>wenn Greifer erfolgreich<br>verbunden ist.<br>B[n] = 0, wenn Greifer |
|                                            |                                                    | <i>bCmdFail</i><br><i>= TRUE</i> , wenn Befehl fehlschlägt<br><i>= FALSE</i> , wenn Befehl erfolgreich war                                                        | nicht erfolgreich<br>verbunden ist.                                                           |

# 16 Fehlerdiagnose

# INFORMATION

Entnehmen Sie die Informationen der Montage- und Betriebsanleitung des Greifers.

• Wenden Sie sich bei Fragen an den Kundenservice.

![](_page_36_Picture_1.jpeg)

# 17 RoHS-Erklärung

Im Sinne der EU-Richtlinie 2011/65/EU Name und Anschrift des Herstellers: Zimmer GmbH

• Im Salmenkopf 77866 Rheinau, Germany +49 7844 9138 0 ⊠ info@zimmer-group.com www.zimmer-group.com

Hiermit erklären wir, dass die nachstehend beschriebene unvollständige Maschine

Produktbezeichnung: Smart Communication Module SCM

Typenbezeichnung:

in ihrer Konzeption und der von uns in Verkehr gebrachten Ausführung den Anforderungen der Richtlinie entspricht.

Michael Hoch

Rheinau, den 28.02.2020

Bevollmächtigter für die Zusammen- (Ort und Datum der Ausstellung) stellung der relevanten technischen Unterlagen

Clasti 7.

Martin Zimmer (rechtsverbindliche Unterschrift) Geschäftsführender Gesellschafter

![](_page_37_Picture_1.jpeg)

# 18 Konformitätserklärung

Im Sinne der EG-Richtlinie 2014/30/EU über die elektromagnetische Verträglichkeit

# Name und Anschrift des Herstellers:

# Zimmer GmbH

Im Salmenkopf
 77866 Rheinau, Germany
 +49 7844 9138 0
 info@zimmer-group.com
 www.zimmer-group.com

Hiermit erklären wir, dass das nachstehend beschriebene Produkt

Produktbezeichnung: Smart Communication Module

SCM

Typenbezeichnung:

in seiner Konzeption und der von uns in Verkehr gebrachten Ausführung den Anforderungen der Richtlinie über die elektromagnetische Verträglichkeit 2014/30/EU entspricht.

Folgende harmonisierte Normen wurden angewendet:

| DIN EN ISO 12100 | Sicherheit von Maschinen - Allgemeine Gestaltungsleitsätze - Risikobeurteilung und Risikominderung |
|------------------|----------------------------------------------------------------------------------------------------|
| DIN EN 61000-6-3 | EMV-Fachgrundnorm, Störaussendung für Wohn-, Geschäfts- und Gewerbebereiche                        |
| DIN EN 61000-6-2 | EMV-Fachgrundnorm, Störfestigkeit im Industriebereich                                              |
| DIN EN 61000-6-4 | EMV-Fachgrundnorm, Störaussendung für Industriebereiche                                            |
|                  |                                                                                                    |

Eine vollständige Liste der angewendeten Normen ist beim Hersteller einsehbar.

Kurt RossRheinau, den 28.02.2020Bevollmächtigter für die Zusammen<br/>stellung der relevanten technischen<br/>Unterlagen(Ort und Datum der Ausstellung)

Plasti Ti

Martin Zimmer (rechtsverbindliche Unterschrift) Geschäftsführender Gesellschafter

![](_page_38_Picture_1.jpeg)

# 19 Konformitätserklärung

Im Sinne der EG-Richtlinie 2014/35/EU (Niederspannungsrichtlinie)

# Name und Anschrift des Herstellers:

# Zimmer GmbH

• Im Salmenkopf 77866 Rheinau, Germany **4**+49 7844 9138 0 ⊠ info@zimmer-group.com www.zimmer-group.com

Hiermit erklären wir, dass das nachstehend beschriebene Produkt

Produktbezeichnung: Smart Communication Module

Typenbezeichnung:

in ihrer Konzeption und der von uns in Verkehr gebrachten Ausführung den Anforderungen der Richtlinie 2014/35/EU entsprechen.

Folgende harmonisierte Normen wurden angewendet:

DIN EN ISO 12100 Sicherheit von Maschinen - Allgemeine Gestaltungsleitsätze - Risikobeurteilung und Risikominderung DIN EN 60204-1 Sicherheit von Maschinen - Elektrische Ausrüstung von Maschinen - Teil 1: Allgemeine Anforderungen

Eine vollständige Liste der angewendeten Normen ist beim Hersteller einsehbar.

SCM

Kurt Ross

Unterlagen

Rheinau, den 28.02.2020

Bevollmächtigter für die Zusammen- (Ort und Datum der Ausstellung) stellung der relevanten technischen

llasti 7.

Martin Zimmer (rechtsverbindliche Unterschrift) Geschäftsführender Gesellschafter